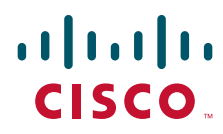

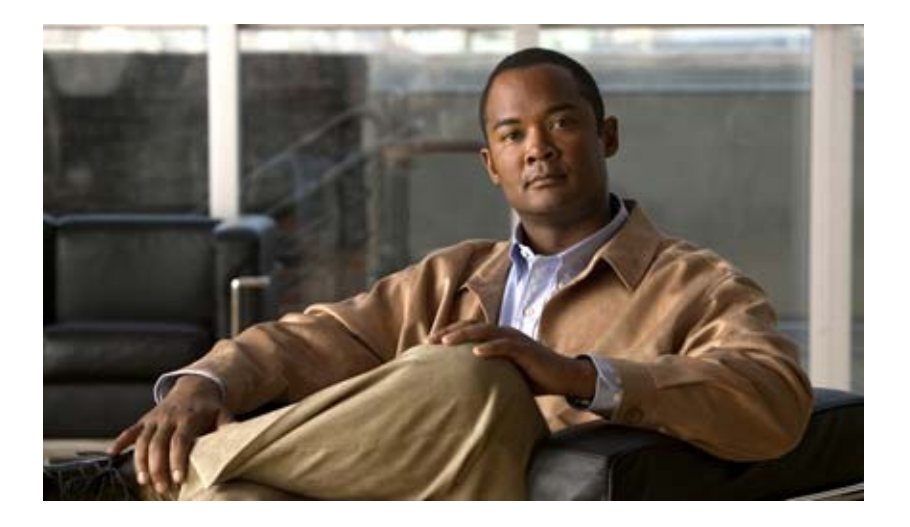

### **Cisco Broadband Access Center 3.8 Installation Guide**

April 02, 2013

#### **Americas Headquarters**

Cisco Systems, Inc. 170 West Tasman Drive San Jose, CA 95134-1706 USA http://www.cisco.com Tel: 408 526-4000 800 553-NETS (6387) Fax: 408 527-0883

Text Part Number: OL-27173-01

TTHE SPECIFICATIONS AND INFORMATION REGARDING THE PRODUCTS IN THIS MANUAL ARE SUBJECT TO CHANGE WITHOUT NOTICE. ALL STATEMENTS, INFORMATION, AND RECOMMENDATIONS IN THIS MANUAL ARE BELIEVED TO BE ACCURATE BUT ARE PRESENTED WITHOUT WARRANTY OF ANY KIND, EXPRESS OR IMPLIED. USERS MUST TAKE FULL RESPONSIBILITY FOR THEIR APPLICATION OF ANY PRODUCTS.

THE SOFTWARE LICENSE AND LIMITED WARRANTY FOR THE ACCOMPANYING PRODUCT ARE SET FORTH IN THE INFORMATION PACKET THAT SHIPPED WITH THE PRODUCT AND ARE INCORPORATED HEREIN BY THIS REFERENCE. IF YOU ARE UNABLE TO LOCATE THE SOFTWARE LICENSE OR LIMITED WARRANTY, CONTACT YOUR CISCO REPRESENTATIVE FOR A COPY.

The Cisco implementation of TCP header compression is an adaptation of a program developed by the University of California, Berkeley (UCB) as part of UCB's public domain version of the UNIX operating system. All rights reserved. Copyright © 1981, Regents of the University of California.

NOTWITHSTANDING ANY OTHER WARRANTY HEREIN, ALL DOCUMENT FILES AND SOFTWARE OF THESE SUPPLIERS ARE PROVIDED "AS IS" WITH ALL FAULTS. CISCO AND THE ABOVE-NAMED SUPPLIERS DISCLAIM ALL WARRANTIES, EXPRESSED OR IMPLIED, INCLUDING, WITHOUT LIMITATION, THOSE OF MERCHANTABILITY, FITNESS FOR A PARTICULAR PURPOSE AND NONINFRINGEMENT OR ARISING FROM A COURSE OF DEALING, USAGE, OR TRADE PRACTICE.

IN NO EVENT SHALL CISCO OR ITS SUPPLIERS BE LIABLE FOR ANY INDIRECT, SPECIAL, CONSEQUENTIAL, OR INCIDENTAL DAMAGES, INCLUDING, WITHOUT LIMITATION, LOST PROFITS OR LOSS OR DAMAGE TO DATA ARISING OUT OF THE USE OR INABILITY TO USE THIS MANUAL, EVEN IF CISCO OR ITS SUPPLIERS HAVE BEEN ADVISED OF THE POSSIBILITY OF SUCH DAMAGES.

Cisco and the Cisco logo are trademarks or registered trademarks of Cisco and/or its affiliates in the U.S. and other countries. To view a list of Cisco trademarks, go to this URL: www.cisco.com/go/trademarks. Third-party trademarks mentioned are the property of their respective owners. The use of the word partner does not imply a partnership relationship between Cisco and any other company. (1110R)

Any Internet Protocol (IP) addresses and phone numbers used in this document are not intended to be actual addresses and phone numbers. Any examples, command display output, network topology diagrams, and other figures included in the document are shown for illustrative purposes only. Any use of actual IP addresses or phone numbers in illustrative content is unintentional and coincidental.

Cisco Broadband Access Center 3.8 Installation Guide © 2013 Cisco Systems, Inc. All rights reserved.

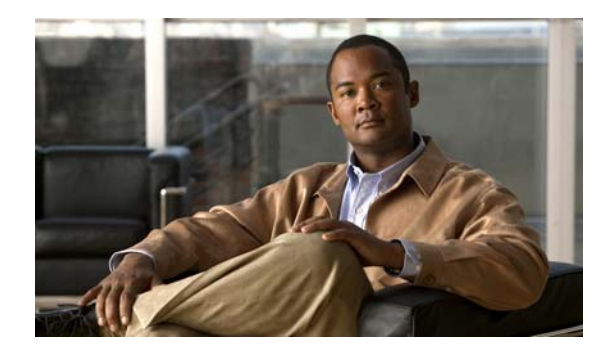

CONTENTS

#### Preface vii

| Audience vii                                             |    |
|----------------------------------------------------------|----|
| Organization vii                                         |    |
| Conventions viii                                         |    |
| Product Documentation ix                                 |    |
| Related Documentation ix                                 |    |
| Obtaining Documentation and Submitting a Service Request | ix |
| ix                                                       |    |

#### CHAPTER 1

### Introduction 1-1

Product Overview 1-1 Cisco BAC Components 1-1

| CHAPTER <b>2</b> | Before You Begin 2-1                                                                              |
|------------------|---------------------------------------------------------------------------------------------------|
|                  | Operating System Requirements 2-1                                                                 |
|                  | Minimum Hardware Requirements 2-2                                                                 |
|                  | Deployment Requirements 2-2<br>Smallest Fully Redundant Deployment 2-3<br>Incremental Scaling 2-3 |
|                  | Types of Installation <b>2-3</b>                                                                  |
|                  | Installation Checklist for Solaris 2-4                                                            |
|                  | Installation Checklist for Linux 2-5                                                              |
|                  | Database Requirements <b>2-6</b><br>File System Block Size <b>2-7</b>                             |
|                  | Support for Large Files 2-8                                                                       |
|                  | Required Port Information 2-8                                                                     |
|                  | Installation Worksheet 2-9                                                                        |
| CHAPTER <b>3</b> | Installing and Uninstalling Cisco BAC on Solaris 3-1                                              |
|                  | Preinstallation Checks 3-2                                                                        |
|                  | Users and Groups 3-2                                                                              |
|                  | Installing Components in Interactive Mode 3-3                                                     |

Installing the RDU 3-4 Installing the DPE 3-6 Installing the Cisco Network Registrar Extension Point 3-7 Cisco Network Registrar Extension Point Prerequisite 3-7 Enabling Cisco Network Registrar Extension Point 3-9 **Configuring Extensions** 3-9 Validating Extensions 3-10 Installing the Cisco Access Registrar Extension Point **3-11 Cisco Access Registrar Extension Point Prerequisite** 3-11 Setting up Cisco Access Registrar Extension Points 3-13 Installing the STUN Server 3-13 Installing Components in Noninteractive Mode 3-15 Installing the RDU in Noninteractive Mode 3-16 Generating the Response File for the RDU 3-16 Installing the DPE in Noninteractive Mode 3-18 Generating the Response File for the DPE 3-18 Installing the Cisco Network Registrar Extensions in Noninteractive Mode 3-19 Generating the Response File for Cisco Network Registrar Extensions 3-20 Installing the Cisco Access Registrar Extensions in Noninteractive Mode 3-21 Generating the Response File for the Cisco Access Registrar Extensions 3-22 Installing the STUN Server in Noninteractive Mode 3-23 Generating the Response File for the STUN Server 3-23 **Reinstalling Broadband Access Center** 3-25 Reinstalling from the CLI 3-25 Adding Components in Solaris 3-26 Adding a DPE from the CLI 3-26 DPE Properties 3-28 **CNR** Properties 3-29 CAR Properties 3-30 **STUN** Properties 3-30 Upgrading Cisco BAC 3-30 Backing Up the RDU Database 3-31 Migrating the RDU Database 3-32 Verifying Database Integrity **3-32** Using the RDU Migration Tool 3-33 Upgrading the RDU 3-34 Cisco BAC 3.5.x, 3.6.0.x, 3.7 Solaris to Cisco BAC 3.8 Solaris 3-34 Cisco BAC 3.7 Solaris to Cisco BAC 3.8 Linux 3-35 Upgrading the DPE 3-37

|                  | Upgrading the CNR Extensions 3-38                                               |
|------------------|---------------------------------------------------------------------------------|
|                  | Upgrading the CAR Extensions 3-38                                               |
|                  | Uninstalling Cisco BAC 3-38                                                     |
|                  | Uninstalling from the CLI 3-38                                                  |
|                  | Post-Uninstallation Task 3-39                                                   |
| CHAPTER <b>4</b> | Installing and Uninstalling Cisco BAC on Linux 4-1                              |
|                  | Preinstallation Checks 4-1                                                      |
|                  | Creating Setup For Non-root User 4-1                                            |
|                  | Installing Cisco BAC 4-4                                                        |
|                  | Installing the RDU 4-5                                                          |
|                  | Installing the DPE 4-7                                                          |
|                  | Installing the Cisco Network Registrar Extensions 4-8                           |
|                  | Configuring Extensions <b>4-9</b>                                               |
|                  | Validating Extensions 4-10                                                      |
|                  | Installing the Cisco Access Registrar Extension Points 4-11                     |
|                  | Installing the STON Server 4-12                                                 |
|                  | Adding Components in Linux 4-13                                                 |
|                  | Upgrading Cisco BAC 4-13                                                        |
|                  | Backing Up the RDU Database 4-14                                                |
|                  | Upgrading RDU and DPE 4-15                                                      |
|                  | Uninstalling Cisco BAC 4-16                                                     |
|                  | Post-Uninstallation Task 4-17                                                   |
| CHAPTER <b>5</b> | Configuring the Syslog Utility to Receive Cisco BAC Alerts 5-1                  |
|                  | Configuring Syslogs on a Local Server 5-1                                       |
|                  | Configuring Centralized Solaris Server to Receive Syslogs 5-2                   |
|                  | Configuring a Server to Send Syslog to Centralized Server on Solaris <b>5-3</b> |
|                  | Configuring Centralized Linux Server to Receive Syslogs 5-3                     |
|                  | Configuring a Server to Send Syslog to Centralized Server on Linux <b>5-4</b>   |
|                  |                                                                                 |

INDEX

I

Contents

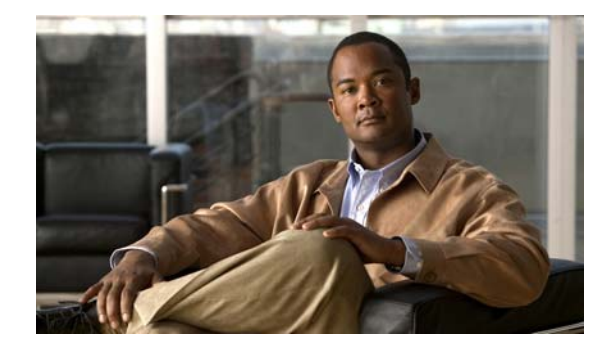

## **Preface**

The *Cisco Broadband Access Center 3.8 Installation Guide* describes general requirements and installation procedures for Cisco Broadband Access Center, which is referred to as Cisco BAC throughout this installation guide.

This chapter provides an outline of the other chapters in this guide, details information about related documents that support this Cisco BAC release, and demonstrates the styles and conventions used in the guide.

This chapter includes the following sections:

- Audience, page vii
- Organization, page vii
- Conventions, page viii
- Product Documentation, page ix
- Related Documentation, page ix
- Obtaining Documentation and Submitting a Service Request, page ix

### Audience

System integrators, network administrators, and network technicians can use this installation guide to install Cisco BAC on a Solaris or Linux operating system.

### Organization

This guide includes the following chapter:

| Chapter   | Title            | Description                                                                                                    |
|-----------|------------------|----------------------------------------------------------------------------------------------------|
| Chapter 1 | Introduction     | Describes general requirements for a successful installation of Cisco BAC.                                                                                                    |
| Chapter 2 | Before You Begin | Describes factors to consider as you prepare to<br>install Cisco BAC. For example, the individual<br>components of Cisco BAC, the database<br>requirements, and the order of operations for<br>installing the software. |

| Chapter   | Title                                                         | Description                                                                                |
|-----------|---------------------------------------------------------------|--------------------------------------------------------------------------------------------|
| Chapter 3 | Installing and Uninstalling Cisco<br>BAC on Solaris           | Describes how to install the individual components of Cisco BAC on Solaris.                |
| Chapter 4 | Installing and Uninstalling Cisco<br>BAC on Linux             | Describes how to install the individual components of Cisco BAC on Linux.                  |
| Chapter 5 | Configuring the Syslog Utility<br>to Receive Cisco BAC Alerts | Describes how to configure the syslog file to receive alerts after Cisco BAC is installed. |

## **Conventions**

This document uses the following conventions:

| Convention         | Indication                                                                                                    |
|--------------------|----------------------------------------------------------------------------------------------------|
| bold font          | Commands and keywords and user-entered text appear in <b>bold</b> font.                                                        |
| <i>italic</i> font | Document titles, new or emphasized terms, and arguments for which you supply values are in <i>italic</i> font.                 |
| []                 | Elements in square brackets are optional.                                                                                      |
| {x   y   z }       | Required alternative keywords are grouped in braces and separated by vertical bars.                                            |
| [ x   y   z ]      | Optional alternative keywords are grouped in brackets and separated by vertical bars.                                          |
| string             | A nonquoted set of characters. Do not use quotation marks around the string or<br>the string will include the quotation marks. |
| courier font       | Terminal sessions and information the system displays appear in courier font.                                                  |
| < >                | Nonprinting characters such as passwords are in angle brackets.                                                                |
| []                 | Default responses to system prompts are in square brackets.                                                                    |
| !, #               | An exclamation point (!) or a pound sign (#) at the beginning of a line of code indicates a comment line.                      |

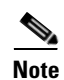

Means reader take note.

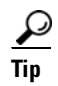

Means the following information will help you solve a problem.

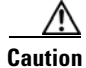

Means *reader be careful*. In this situation, you might perform an action that could result in equipment damage or loss of data.

### **Product Documentation**

Note

We sometimes update the printed and electronic documentation after original publication. Therefore, you should also review the documentation on Cisco.com for any updates.

You can view the marketing and user documents for Cisco Broadband Access Center at:

http://www.cisco.com/en/US/products/sw/netmgtsw/ps529/tsd\_products\_support\_series\_home.html

The following document gives you the list of user documents for Cisco Broadband Access Center 3.8: http://www.cisco.com/en/US/docs/net\_mgmt/broadband\_access\_center/3.8/documentation/overview/ Cisco\_Broadband\_Access\_Center\_Documentation\_Overview\_38.html

### **Related Documentation**

Note

We sometimes update the printed and electronic documentation after original publication. Therefore, you should also review the documentation on Cisco.com for any updates.

The following document gives you the list of user documents for Cisco Prime Network Registrar 8.1:

http://www.cisco.com/en/US/docs/net\_mgmt/prime/network\_registrar/8.1/doc\_overview/guide/ CPNR\_8\_1\_Doc\_Guide.html

Note

Cisco Network Registrar (CNR) is re-branded to Cisco Prime Network Registrar starting with the 8.0 release.

The following document gives you the list of user documents for Cisco Access Registrar 5.0:

http://www.cisco.com/en/US/docs/net\_mgmt/access\_registrar/5.0/roadmap/guide/PrintPDF/ardocgd.html

### **Obtaining Documentation and Submitting a Service Request**

For information on obtaining documentation, using the Cisco Bug Search Tool (BST), submitting a service request, and gathering additional information, see *What's New in Cisco Product Documentation* at: http://www.cisco.com/en/US/docs/general/whatsnew/whatsnew.html.

Subscribe to *What's New in Cisco Product Documentation*, which lists all new and revised Cisco technical documentation, as an RSS feed and deliver content directly to your desktop using a reader application. The RSS feeds are a free service.

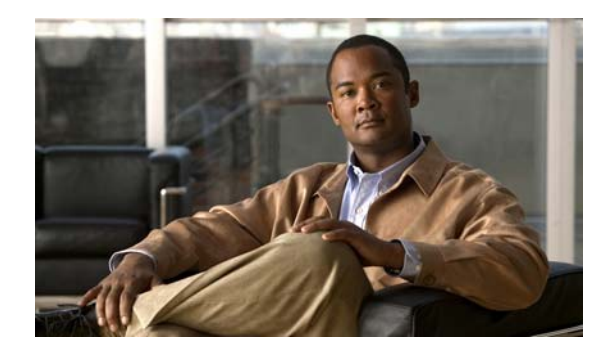

# CHAPTER

## Introduction

This chapter provides an overview of Cisco Broadband Access Center (Cisco BAC), and describes the factors that you must consider before you install Cisco BAC.

### **Product Overview**

Cisco BAC is a distributed and scalable application that automates the tasks of provisioning and managing the Customer Premises Equipment (CPE) in a broadband service provider network. It enables secure provisioning and management of CPE by using the Broadband Forum's CPE WAN Management Protocol (CWMP), a standard defined in the TR-069 specification.

This application is based on open standards and provides a simple and easy way to deploy high-speed data and voice technology.

Cisco BAC can be scaled to suit networks of virtually any size. It also offers high availability, made possible by the product's distributed architecture with centralized management.

### **Cisco BAC Components**

The Cisco BAC component installation program prompts you to install either or all of the following components:

• Regional Distribution Unit (RDU).

The RDU is the primary server in Cisco BAC provisioning system. You should install the RDU on a Solaris 10 or 11 server, or a Linux 5.x or 6.1 server.

The RDU:

- Generates instructions that direct responses from the provisioning group to various customer premises equipment (CPE).
- Processes application programming interface (API) requests for all Cisco BAC functions.
- Manages the Cisco BAC system.

The installation program loads the required data into the RDU database, and starts the RDU daemon through the Cisco BAC watchdog process.

For details on configuring the SNMP agent, see the *Cisco Broadband Access Center 3.8 DPE CLI Reference*. For information on the Cisco BAC watchdog process, see the *Cisco Broadband Access Center 3.8 Administrator Guide*.

• Device Provisioning Engine (DPE).

The DPE is the major component of the provisioning group that handles all device interactions with the RDU.

The DPE:

- Caches instructions generated at the RDU.
- Manages the CPE WAN Management Protocol (CWMP) and communicates with the TR-069 enabled devices.

The installation program installs a CLI on your system to help you to configure the DPE. The Cisco BAC watchdog process and the SNMP agent are also installed for the DPE.

For information on configuring the DPE and SNMP agent, see the *Cisco Broadband Access Center* 3.8 DPE CLI Reference.

CNR extensions

The CNR extensions are the links between Cisco BAC and Cisco Network Registrar. You should install this component on all Cisco Network Registrar servers in your Cisco BAC environment. If you are deploying Cisco BAC in a fail-over environment, ensure that you also install the extensions on the fail-over servers.

You must install Cisco BAC Cisco Network Registrar extensions on a server running Network Registrar 7.2 (and above). If you do not want to install these extensions, you do not need to install Cisco Network Registrar.

• CAR extensions

The CAR extensions are the links between Cisco BAC and Cisco Access Registrar. You should install this component on all Cisco Access Registrar servers in your Cisco BAC environment. If you are deploying Cisco BAC in a fail-over environment, ensure that you also install the extensions on the fail-over servers.

You must install the Cisco BAC CAR extensions on a server running Cisco Access Registrar 5.0.0.6 or later. If you do not want to install these extensions, you do not need to install Cisco Access Registrar.

Cisco Access Register extensions offers the authentication service for the Femtocell Gateway devices (HNB-GW). This along with the CNR extensions, helps in authentication service.

• STUN server

Cisco BAC includes a UDP based connection request mechanism defined in TR069 Annex G to initiate a session with a CPE that is operating behind a NAT Gateway. This release of Cisco BAC introduces a STUN service to support the UDP connection request feature.

STUN service can be run on Solaris or Linux and can be deployed in a different box separately from the RDU and DPE. However, it can be co-located with the DPEs.

This is an optional component required only when CPE is operating behind a NAT gateway

• SSL Accelerator and Load Balancer.

SSL Accelerator and Load Balancer manage the traffic from the CPE to DPEs. The SSL accelerator and the Load Balancer enable you to effectively deploy the various hardware devices in the provisioning group.

We recommend that you use the Cisco ACE 4710 as SSL accelerator and load balancer.

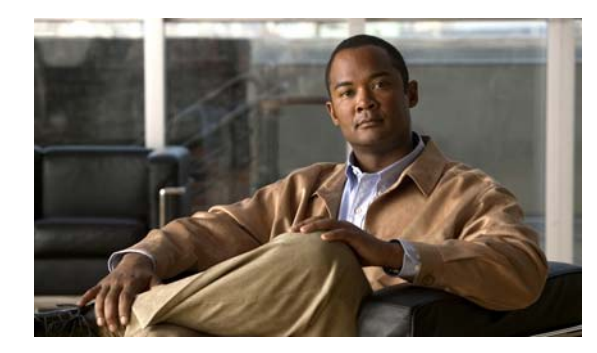

# **CHAPTER 2**

## **Before You Begin**

This chapter describes the requirements and dependencies for installing Cisco BAC successfully.

## **Operating System Requirements**

#### **On Solaris**

You must install Cisco BAC on a Sun SPARC platform that runs Solaris 10 or Solaris 11 operating system with at least 4 GB of memory. We recommend that you use a Sun SPARC multiprocessor platform.

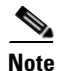

Before installing Cisco BAC, download and install the recommended Solaris patches from the Sun Microsystems support site.

Cisco BAC ships with the required JRE version 1.6.0\_27, which resides in the *<BPR\_HOME>/*jre directory.

Ensure that you have the latest Solaris patch bundle for the operating system installed in your system, before you install Cisco BAC. We recommend *Solaris 10 08/11* for Solaris 10 operating system.

You must also download and install the Java Platform Standard Edition (Java SE) cluster patches recommended by Sun Microsystems to install Cisco BAC on a system that runs Solaris 10 operating system, see Table 2-1.

| Patch     | Description                                                                                                    |
|-----------|----------------------------------------------------------------------------------------------------|
| 120900-04 | libzonecfg patch                                                                                                    |
| 121133-02 | Zones library and zones utility patch                                                                                             |
| 119254-44 | Install and patch utilities patch, for more information,<br>see Chapter 3, "Installing and Uninstalling Cisco BAC<br>on Solaris". |
| 118918-24 | Solaris crypto framework patch                                                                                                    |
| 119042-10 | svccfg and svcprop patch                                                                                                    |
| 119578-30 | FMA patch                                                                                                    |
| 144488-09 | Kernel patch                                                                                                    |

#### Table 2-1 Java Standard Edition Cluster Patches for Solaris 10

Before you install Cisco BAC, you must install the **SUNWxcu4** package available as part of the Solaris OS installation. This is an optional package that you might not have installed while installing Solaris.

#### **On Linux**

For Linux, you must install Cisco BAC on Red Hat Enterprise Linux 5.x or 6.1 using x86 and 64 bit hardware system with at least 4 GB of memory. The SELinux should be disabled. Also, ensure that before installing Cisco BAC, you install the **sysstat** package for the proper execution of the diagnostic scripts. This is an optional package which you might have not installed while installing Linux.

## **Minimum Hardware Requirements**

Table 2-2 lists the minimum hardware requirements for the various Cisco BAC components.

| Component                         | Model                                      | RAM    | CPU            | Minimum Disk         |
|-----------------------------------|--------------------------------------------|--------|----------------|----------------------|
| DPE                               | Sun T5210                                  | 4 GB   | 1 with 4 cores | 2,15K rpm            |
|                                   | Solaris 10 or Solaris 11                   |        |                |                      |
|                                   | Linux 5.x or 6.1                           | 4 GB   | 1 with 4 cores |                      |
| RDU                               | Sun T5210                                  | 16 GB  | 1 with 8 cores | 2,15K rpm            |
|                                   | Solaris 10 or Solaris 11                   |        |                |                      |
|                                   | Linux 5.x or 6.1                           | 16 GB  | 1 with 8 cores |                      |
| STUN (required only               | Sun T5210                                  | 4 GB   | 1 with 4 cores | 2,15K rpm            |
| for devices behind<br>NAT setup)  | Solaris 10                                 |        |                |                      |
| init setup)                       | Linux 5.x or 6.1                           | 4 GB   | 1 with 4 cores |                      |
| RAID Array                        | Storage Tek 3320                           | 512 MB |                | 8,15K rpm            |
|                                   |                                            |        |                | Two RAID 1+0 volumes |
| SSL Accelerator and Load Balancer | Cisco ACE 4710 or<br>module for Cisco 7600 |        | _              | —                    |

Table 2-2 Minimum Hardware Requirements

### **Deployment Requirements**

This section details the minimum hardware requirements that you need to successfully deploy Cisco BAC in your environment. This section contains:

- Smallest Fully Redundant Deployment, page 2-3
- Incremental Scaling, page 2-3

### **Smallest Fully Redundant Deployment**

A smallest fully redundant deployment of about 500,000 devices can be configured with one provisioning group that has two DPEs. This setup requires:

- Two RDU servers
- One RAID unit
- Two DPE servers
- One CAR server
- Two Cisco ACE units
- Two Cisco Network Registrar servers
- STUN server (required only for devices behind NAT setup)
- CMHS server

### **Incremental Scaling**

For every additional 500,000 devices that you add, you need two DPEs configured in a new provisioning group. A single deployment can handle up to eight million devices.

A single pair of load balancers can handle DPEs in multiple provisioning groups. We recommend that you determine the number of load balancers, based on the network configuration of your service provider.

### **Types of Installation**

This section describes how to install individual Cisco BAC components. The installation program enables you to install one or all components of Cisco BAC; that is, RDU, DPE, Cisco Network Registrar Extension Points, Cisco Access Registrar Extension Points, and STUN server.

Note

This release does not feature a lab installation, but you can perform its equivalent by installing all components on a single machine. To perform the activity, we recommend that you have at least 500 MB of disk space available.

You can install RDU, DPE, Cisco Network Registrar, and Cisco Access Registrar through the CLI. For details on Cisco BAC components installation, see Installing and Uninstalling Cisco BAC on Solaris, page 3-1 for Solaris and Installing and Uninstalling Cisco BAC on Linux, page 4-1 for Linux.

Before you install Cisco BAC, familiarize yourself with the installation startup processes and checklists described in Before You Begin, page 2-1.

See Installation Worksheet, page 2-9, for information on Cisco BAC installation parameters.

## **Installation Checklist for Solaris**

Before you run the installation program, use the following checklist to ensure your readiness.

| Table 2-3 | Installation | Checklist for  | Solaris |
|-----------|--------------|----------------|---------|
|           | motunation   | 0110011101 101 | 0014110 |

| Tas | k                                                                                                    | Checkoff |
|-----|----------------------------------------------------------------------------------------------------|----------|
| 1.  | Verify the system hardware and software requirements described in Introduction, page 1-1.                                                                                                    |          |
| 2.  | Verify the file system block size of the directory in which you intend to install the<br>Cisco BAC database and the database transaction log files (see Database<br>Requirements, page 2-6).                                                                        |          |
| 3.  | Ensure that you have root access to the computers on which you intend to install Cisco BAC components.                                                                                                    |          |
| 4.  | Have your Cisco BAC license key or keys at hand. You need a valid license key for each technology that you want to provision with Cisco BAC, namely CWMP and the DPE.                                                                                               |          |
|     | If you have not received your licenses, contact your Cisco representative before you proceed further.                                                                                                    |          |
| 5.  | Determine the home directory ( <i><bpr_home></bpr_home></i> ) on which you want to install the Cisco BAC component or components. The default directory is /opt/CSCObac.                                                                                            |          |
|     | We recommend that you have at least 500 MB of disk space available for the home directory as well as for the /tmp directory and 5 MB of disk space available for /etc/init.d directory.                                                                             |          |
| 6.  | For the RDU, determine where you want to install the data directory <bpr_data> and the database transaction logs <bpr_dblog>.</bpr_dblog></bpr_data>                                                                                                    |          |
|     | By default, the database transaction logs directory <bpr_dblog> is installed in the same directory as the data directory <bpr_data>. We recommend that you locate the database transaction logs directory on the fastest disk on the system.</bpr_data></bpr_dblog> |          |
|     | The installation program, by default, installs the data directory <bpr_data> in a location other than that of the home directory (&lt;<i>BPR_HOME</i>&gt;). The default location for the data directory is /var/CSCObac.</bpr_data>                                 |          |
|     | We recommend that the data directory be on a different physical disk than the home directory; for example, /var/disk0/CSCObac. Your disk should have a minimum of 1 GB free space.                                                                                  |          |
|     | The specified directory becomes the top-level directory under which the installation program creates a number of subdirectories; for example, /var/disk0/CSCObac/rdu/db.                                                                                            |          |

| Tas | Task                                                                                                    |  |
|-----|----------------------------------------------------------------------------------------------------|--|
| 7.  | Cisco BAC servers use the same password for all components in your network. This password is used as a token to authenticate communication among the different components of the Cisco BAC server. |  |
|     | Enter the shared secret password used by the Cisco BAC components for the RDU in the network. The shared secret password is the same for all Cisco BAC servers in your network.                    |  |
|     | To find a list of Cisco BAC installation parameters, see Installation Worksheet, page 2-9.                                                                                                    |  |
| 8.  | You must enter a listening port number for the RDU. This port is the interface that the RDU uses to communicate with the DPE. The default port is 49187.                                           |  |

#### Table 2-3 Installation Checklist for Solaris (continued)

## **Installation Checklist for Linux**

Before you install Cisco BAC, review the checklist in Table 2-4.

#### Table 2-4 Installation Checklist for Linux

| Tas | k                                                                                                    | Checkoff |
|-----|----------------------------------------------------------------------------------------------------|----------|
| 1.  | Verify whether your system meets the minimum system hardware and software requirements described in Chapter 1, "Introduction."                                                                                                    |          |
| 2.  | Ensure that you have access to the computers on which you intend to install Cisco BAC components.                                                                                                    |          |
| 3.  | Save your license file on the system from which you intend to launch the Cisco BAC administrator user interface through a web browser. You need a valid service license file to configure Cisco BAC licensing.                                               |          |
| 4.  | Determine the home directory ( <i><bpr_home></bpr_home></i> ) in which you want to install the Cisco BAC component or components. The default directory is /opt/CSCObac. Ensure that the target installation directory has enough disk space.                |          |
|     | We recommend that you have at least 500 MB of disk space available; otherwise installation will not take place.                                                                                                    |          |
| 5.  | Verify that you have at least 512 MB of free space available in the /tmp directory for successful installation.                                                                                                    |          |
| 6.  | For the RDU, determine where you want to install the data directory <bpr_data><br/>and the database logs <bpr_dblog>. The default directory is /var/CSCObac.<br/>Ensure that the target installation directory has enough disk space.</bpr_dblog></bpr_data> |          |
|     | We recommend that you locate the data directory on a different physical disk than the home directory; for example, /var/disk0/CSCObac. The disk should have at least 1 GB of free space.                                                                     |          |
|     | The installation program, by default, installs the data directory, the database transaction logs directory, and the logs directory in the same location.                                                                                                    |          |
|     | We recommend that you locate the database transaction logs directory on the fastest disk on the system. Also, ensure that 1 GB of disk space is available.                                                                                                   |          |

| Tas              | k                                                                                                    | Checkoff |
|------------------|----------------------------------------------------------------------------------------------------|----------|
| 7.               | For the RDU, determine the listening port number. The RDU uses this interface to communicate with the other Cisco BAC components, such as DPEs and Cisco Network Registrar extension points. The default port is 49187.                                                         |          |
| 8.               | For the RDU, determine the shared secret password that Cisco BAC servers on your network use, as a token to authenticate communication with one another. The shared secret password should be the same for all Cisco BAC servers on your network.                               |          |
| 9.               | For the RDU, determine the ports through which you will access the administrator user interface, using HTTP. The default port for HTTP is 80.                                                                                                    |          |
| 10.              | For the DPE, ensure that 2 GB of disk space is available in the data directory.                                                                                                    |          |
| 11.              | Ensure that Cisco Network Registrar 7.2 (and above) is installed and running on the servers on which you are installing Cisco BAC extensions.                                                                                                    |          |
| 12.              | For the Cisco Network Registrar extensions, determine the name of the provisioning group to which the Cisco Network Registrar server belongs.                                                                                                    |          |
| 13.              | For the Cisco Network Registrar extensions, determine where you want to install the data directory <bpr_data>. The default directory is /var/CSCObac. Ensure that 200 MB of disk space is available.</bpr_data>                                                                 |          |
| 14.<br>con<br>SE | Modify the <i>config</i> file to disable SELinux using the following command:<br><b># vi /etc/selinux/config</b><br>afig—File that controls the state of SELinux on the system. In this file, set the value of<br>LINUX to <i>disabled</i> and SELINUXTYPE to <i>targeted</i> . |          |
| 15.              | Disable iptables using the following command:                                                                                                    |          |
|                  | # chkconfig iptables off                                                                                                    |          |
|                  |                                                                                                    |          |
| Not              | The Admin UI page will not open if iptables is in enabled state on the system.                                                                                                    |          |
| 16.              | Reboot the Prime Cable Provisioning host using the following command:<br># reboot                                                                                                    |          |
| 17.              | Wait for 30 seconds and re-login to continue with the installation.                                                                                                    |          |

#### Table 2-4 Installation Checklist for Linux (continued)

## **Database Requirements**

Before you install Cisco BAC, check the following:

- File System Block Size, page 2-7.
- Support for Large Files, page 2-8.

### File System Block Size

On Solaris, for optimum performance and reliability of the Cisco BAC database, configure the file system or systems that contain the database files and database transaction log files, with an 8-KB block size or greater. If your system configuration does not support an 8-KB block size, then configure the block size in multiples of 8 KB; for example, 16 KB or 32 KB.

The block size cannot be changed after the Unix File System (UFS) is mounted with a value. The value has to be set during Solaris disk partition.

On Linux, block size is selected at the time of high-level formatting. If the mke2fs (i.e.,make ext2 filesystem) command is used to create the filesystem, valid block size vales are 1024, 2048 and 4096 bytes. The block size for any existing ext2 or ext3 file system (the most common file system types on Linux) can be obtained by using the dumpe2fs command with the device name as an argument.

The installation program prompts you to specify a directory in which you prefer to install database files and database transaction log files. These directories are identified in Cisco BAC with system variables BPR\_DATA and BPR\_DBLOG, respectively.

To verify that a directory resides on a file system with a minimum block size:

**Step 1** Run the UNIX **mount** command without any parameters to determine on which file system device the directory resides. The default directory is /var/CSCObac.

For example:

# mount

/var on/dev/dsk/c0t0d0s4 read/write/setuid/intr/largefiles/onerror=panic/dev=2200004 on Mon Nov 26 08:07:53

In this example, the file system device is /dev/dsk/c0t0d0s4.

**Step 2** To determine the block size of the file system, use the **df** command.

For example:

On Solaris:

| # df -g | /dev/dsk/c0t0d0s4    |                     |                  |              |
|---------|----------------------|---------------------|------------------|--------------|
| /var    | (/dev/dsk/c0t0d0s4 ) | 8192 block size     | 1024 frag size   |              |
|         | 961240 total blocks  | 851210 free blocks  | 755086 available | 243712 total |
| files   |                      |                     |                  |              |
|         | 239730 free files    | 35651588 filesys id | ufs fstype       | 0x0000004    |
| flag    | 255 filename ler     | ngth                |                  |              |

In this example, the block size is 8192 bytes, which is 8 KB. The block size of the selected directory, therefore, is correct.

On Linux:

# df -k .
Filesystem 1K-blocks Used Available Use% Mounted on
/dev/sda2 16246460 3248448 12159420 22% /
# /sbin/dumpe2fs /dev/sda2 | grep 'Block size'
Block size: 4096

In this example, the block size is 4096 bytes, which is 4 KB.

### **Support for Large Files**

Ensure that the file system in which you place database files is configured to support files larger than 2 GB.

To verify large file support:

- **Step 1** Run the UNIX **mount** command without parameters.
- **Step 2** Note whether the intended file system contains the keyword **largefiles**.

For example:

```
# mount
```

/var on /dev/dsk/c0t0d0s4 read/write/setuid/intr/largefiles/onerror=panic/dev=2200004 on Mon Nov 26 08:07:53

In this example, the output contains the keyword **largefiles**. This file system, therefore, can support files greater than 2 GB.

### **Required Port Information**

Before you install Cisco BAC, determine the ports on which the Cisco BAC components, the RDU, the DPE, CNR extensions and CAR extensions, listen during communication to one another or to the CPE.

The installation program checks for the availability of all ports: both configurable and nonconfigurable.

If the port that you have specified is unavailable, the installation program displays a message; otherwise, the message similar to the following, appears:

Not a valid port number

In the case of a nonconfigurable port, the installation program notifies you and exits the program without making any changes to the system.

Table 2-5 lists the required external inbound ports and their default values.

| Component | Default Port<br>Number | Protocol | Configurable | Used by                |
|-----------|------------------------|----------|--------------|------------------------|
| RDU       | 161                    | UDP      | No           | SNMP Get               |
| RDU       | 49187                  | ТСР      | Yes          | DPE and API access     |
| RDU       | 80                     | ТСР      | No           | Admin Web UI HTTP      |
| DPE       | 49186                  | UDP      | Yes          | CPE Prov Group locator |
| DPE       | 2323                   | ТСР      | Yes          | DPE CLI                |
| DPE       | 7547                   | ТСР      | Yes          | TR-069 CWMP 1          |
| DPE       | 7548                   | ТСР      | Yes          | TR-069 CWMP 2          |
| DPE       | 7549                   | ТСР      | Yes          | HTTP File Service 1    |
| DPE       | 7550                   | ТСР      | Yes          | HTTP File Service 2    |

Table 2-5 Default External Inbound Ports Used by Cisco BAC Components

| Component               | Default Port<br>Number | Protocol | Configurable | Used by              |
|-------------------------|------------------------|----------|--------------|----------------------|
| CNR-EP (Listening port) | 68                     | UDP      | Yes          | Lease Query          |
| CAR-EP                  | 7551                   | HTTP     | Yes          | FAS                  |
| STUN                    | 3478                   | UDP      | Yes          | STUN Binding Service |
| STUN                    | 8000                   | HTTP     | Yes          | CXF                  |

#### Table 2-5 Default External Inbound Ports Used by Cisco BAC Components (continued)

Table 2-6 lists the external outbound ports and their default values.

| Table 2-6 Default External Outbound Ports Used by Cisco BAC Compo | onents |
|-------------------------------------------------------------------|--------|
|-------------------------------------------------------------------|--------|

| Component            | Number     | Protocol | Configurable | Used by                |
|----------------------|------------|----------|--------------|------------------------|
| RDU                  | 162        | UDP      | No           | SNMP Traps             |
| DPE                  | 49186      | UDP      | Yes          | CPE Prov Group locator |
| DPE                  | 162        | UDP      | Yes          | SNMP Traps             |
| CNR-EP (Server port) | 67         | UDP      | Yes          | Lease Query            |
| CAR                  | 1645, 1646 | UDP      | Yes (in CAR) | FAS (RADIUS)           |

Table 2-7 lists the internal ports and their default values.

| Table 2-7 Default Internal Ports U | Jsed by Cisco BAC Components |
|------------------------------------|------------------------------|
|------------------------------------|------------------------------|

| Component | Number | Protocol      | Configurable | Used by                                        |
|-----------|--------|---------------|--------------|------------------------------------------------|
| RDU       | 49887  | ТСР           | Yes          | Internal watchdog and SNMP agent communication |
| DPE       | 49887  | ТСР           | Yes          | Internal watchdog and SNMP agent communication |
| RDU       | 8001   | SNMP<br>(UDP) | Yes          | SNMP Internal                                  |
| DPE       | 8001   | SNMP<br>(UDP) | No           | SNMP Internal                                  |

## **Installation Worksheet**

This section describes the basic configuration information required for successful installation of Cisco BAC. Table 2-8 provides the worksheet that you can use to record the information specific to the installation.

Table 2-8

**Cisco BAC Installation Parameters** 

| Prompt         | Description                          | Default Value |
|----------------|--------------------------------------|---------------|
| Home directory | Root directory to install Cisco BAC. | /opt/CSCObac  |

| Data directory                                                             | Root directory that stores the Data directory for the Cisco BAC components.                           | /var/CSCObac |
|----------------------------------------------------------------------------|----------------------------------------------------------------------------------------------------|--------------|
| Database logs directory                                                    | Root directory that Cisco BAC uses to install the database transaction logs for Cisco BAC components. | /var/CSCObac |
| Logs directory                                                             | Root directory to install the general transaction logs for Cisco BAC Components.                      | /var/CSCObac |
| RDU port number                                                            | Port number that the RDU uses to communicate with the other Cisco BAC Components.                     | 49187        |
| Port number of<br>administrator user<br>interface for<br>nonsecured access | Port number that you use to access the Cisco BAC administrator user interface using HTTP.             | 80           |
| Default Cisco BAC<br>administrator                                         | Username that you use to access the Cisco BAC administrator user interface.                           | bacadmin     |
| Default administrator password                                             | Password to access the Cisco BAC administrator user interface.                                        | changeme     |
| Installation password                                                      | Password that you use to install Cisco BAC from the CLI.                                              | secret       |
| Default DPE CLI<br>password                                                | Password that you use to access the DPE CLI.                                                          | changeme     |
| CNR extension points<br>provisioning group<br>name                         | Name of the provisioning group for CNR extensions.                                                    | None         |
| STUN HTTP Listening port                                                   | STUN CXF RESTful server port.                                                                         | 80           |
| STUN UDP Listening port                                                    | STUN server UDP port.                                                                                 | 3478         |
| STUN HTTP username                                                         | STUN CXF RESTful server username.                                                                     | bacadmin     |
| STUN HTTP username                                                         | STUN CXF RESTful server port.                                                                         | cisco        |
| Shared secret                                                              | Shared secret password for UDP connection request authentication.                                     | secret       |

#### Table 2-8 Cisco BAC Installation Parameters (continued)

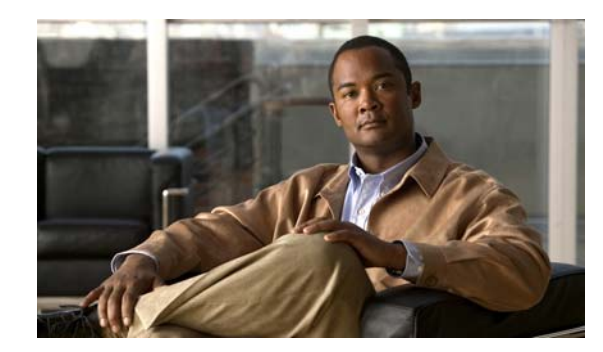

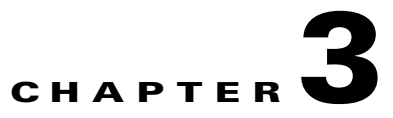

## **Installing and Uninstalling Cisco BAC on Solaris**

This chapter explains how to work with the Cisco BAC program to install the Cisco BAC components—RDU, DPE, Cisco Network Registrar Extension Points, Cisco Access Registrar Extension Points, and STUN server. You can install the Cisco BAC components from the CLI. Both interfaces are supplied with the product.

You can download the Cisco BAC software from the location below:

http://www.cisco.com/cisco/software/navigator.html?mdfid=273446653

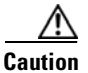

If you interrupt the installation program after it begins copying files, you must manually clean up the locations of copied files, specifically *<BPR\_HOME>*. For detailed information, see Uninstalling Cisco BAC, page 3-38.

Be sure to install the RDU before installing the DPE. If you choose to install the DPE without installing the RDU, or without an RDU already installed on your system, the DPE fails to function normally.

When the program prompts you to enter a value during installation, note that the values in square brackets are default values. If you press **Enter** without entering fresh values, the program takes the default value.

During installation, the program generates a definitions file bpr\_definitions.sh, which is copied to the target home directory *<BPR\_HOME>*. The definition file stores the values for the:

- Installation location *<BPR\_HOME>*
- Data location <BPR\_DATA>
- Database transactions log location <BPR\_DBLOG>
- Cisco BAC class path <BPR\_CP>
- All installed components (COMPONENTS)

The bpr\_definitions.sh file is updated whenever new components are installed or added.

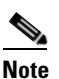

Verify the existence of a text file called log.txt, which indicates that errors occurred during the installation process. This file is located under the *<BPR\_HOME>* directory.

## **Preinstallation Checks**

The following checks must be performed before installing Cisco BAC on a Solaris machine:

- Ensure that the hardware requirements and database requirements are met. For details, see Chapter 2, "Before You Begin".
- Ensure that users and groups are created with appropriate privileges. For details, see Users and Groups, page 3-2.

## **Users and Groups**

The Cisco BAC root user can create users and groups, and assign the appropriate privileges to the users.

A non-root user must be assigned with the following privileges to run Cisco BAC:

- file\_chown
- file\_link\_any
- file\_owner
- net\_privaddr
- proc\_exec
- proc\_fork
- proc\_info
- proc\_owner
- proc\_session
- proc\_setid
- net\_access

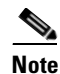

The Cisco BAC non-root user can run any process associated with socket connection, only if the **net\_access** privilege is assigned to the non-root user. The net\_access privilege is available only in Solaris 10 (update 9 and 10) and Solaris 11 platform.

To create users and groups, and assign privileges to the users:

- **Step 1** Log into the intended Cisco BAC server as root.
- **Step 2** Create a group in Cisco BAC using the following command:
  - groupadd -g 1110 baceng

-g — group ID.

This creates a group named 1110 baceng.

**Step 3** Create a user and assign user to the group using the following command:

useradd -u 102 -g 1110 -d /home/user -m -s /bin/sh -c "Test User" user

- -u user ID
- -g group ID

- -d directory location.
- **Step 4** Assign privileges to the user using the following command:

```
usermod -K
defaultpriv=file_chown,file_link_any,file_owner,net_privaddr,proc_exec,proc_fork,proc_info
,proc_owner,proc_session,proc_setid,net_access user
```

**Step 5** Set password for the user using the following command:

```
passwd <user_name>
New Password:
Re-enter new Password:
passwd: password successfully changed for user
```

<user\_name> — name of the root or non-root user.

### 

```
Note
```

During installation, it may be necessary to install several Solaris patches on your computer. you can download the required Solaris patch from Sun Microsystems support site. For a list of recommended patches, see Operating System Requirements, page 2-1.

### Installing Components in Interactive Mode

This section explains the procedures that you follow to install one or more Cisco BAC components interactively, from the command line interface.

Note

Before you begin any of these procedures, you must complete the initial procedure described in Installation Checklist for Solaris, page 2-4.

You can install the Cisco BAC components from the CLI, as described in:

- Installing the RDU, page 3-4
- Installing the DPE, page 3-6
- Installing the Cisco Network Registrar Extension Point, page 3-7
- Installing the Cisco Access Registrar Extension Point, page 3-11
- Installing the STUN Server, page 3-13

If you exit the Cisco BAC installation after the database is installed, you must uninstall the *<BPR\_HOME>* and the *<BPR\_DATA>* directories before you install Cisco BAC again. (For information on uninstallation, see Uninstalling Cisco BAC, page 3-38.) Also, if you stop the installation mid-way, the log file is not generated.

If you rerun the installation without uninstalling the specified directories, you cannot change the location of the *<BPR\_DATA>* or the *<BPR\_DBLOG>* directories.

### **Installing the RDU**

This section describes how to install the RDU. You must install the RDU on a Solaris 10 or Solaris 11 server that meets the requirements described in the section, Operating System Requirements, page 2-1. You should install the RDU on a high-end system that is the most reliable server in your network. We recommend that you configure the RDU server to use a static IP address.

Note

Before installation, remove /rdu/db from /var/CSCObac/ directory.

To install RDU from the CLI:

- **Step 1** Log into the intended Cisco BAC server as root.
- **Step 2** Start the installation program in interactive mode using the following command:

# <install-path>/BAC\_3.8\_SolarisK9/install\_bac.sh

<install-path> — Specifies the complete path to the directory in which the BAC\_3.8\_Solaris directory has been created.

The installation program verifies that you have installed the required patches to the Solaris operating system. When the verification ends, the Welcome information appears.

**Step 3** Press **Enter** to continue.

The installation program prompts you to provide the name of the user. Ensure that the appropriate user and group are created. For details, see Users and Groups, page 3-2.

**Step 4** Enter y to install Cisco BAC for non-root user and group.

Note

If you select **n**, Cisco BAC is installed with the root user and group credentials and in such a case, step 5 and 6 do not appear.

- **Step 5** Provide the name of the non-root user, and press **Enter** to continue.
- **Step 6** Provide the name of the group of the non-root user, and press **Enter** to continue.

The installation program prompts you to select one or more components.

**Step 7** Enter y and press **Enter** at the RDU prompt.

To skip installing a DPE, CNR extension points, CAR extension points and STUN, enter **n** and press **Enter**. You can choose to install these components later.

**Step 8** Enter y to confirm the components to be installed and press **Enter** to continue.

The Home Directory Destination prompt appears.

- **Step 9** Accept the default directory, /opt/CSCObac, by pressing **Enter**; or enter a different directory.
- **Step 10** Enter y and press **Enter** to confirm the directory.

The data directory destination prompt appears.

- **Step 11** Accept the default directory, /var/CSCObac, by pressing **Enter**; or enter another directory.
- **Step 12** Enter y and press **Enter** to confirm the directory.
- **Step 13** Enter the database transaction logs destination.
- **Step 14** Accept the default directory, /var/CSCObac, by pressing **Enter**; or enter another directory.

- **Step 15** Enter y and press **Enter** to confirm the directory.
- **Step 16** Enter the listening port for the RDU.
- Step 17 Accept the default value, 49187, by pressing Enter; or enter another port number.

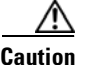

**n** If you change the default listening port value, ensure that the new value does not conflict with any existing port assignments. Also, ensure that you configure all DPEs with the correct RDU port number. See the *Cisco Broadband Access Center 3.8 DPE CLI Reference*, for details on configuring the DPE.

The installation program obtains the IP address of the RDU automatically. You need not enter this value manually.

- **Step 18** Enter y and press **Enter** to confirm the listening port number.
- **Step 19** Enter the shared secret password that you want to use for authentication between the Cisco BAC servers; the default password is **secret**.

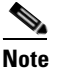

You must use the same shared secret password for all RDUs and DPEs in your network.

**Step 20** Press **Enter** to continue the installation.

The program displays the installation parameters that you selected.

- **Step 21** Enter y and press **Enter** to confirm the parameters, and install the RDU component.
- **Step 22** Enter y and press **Enter**.

The program prompts you to continue with the installation.

**Step 23** Enter y and press **Enter**.

After a successful installation, the following message appears:

Installation of <CSCObac> was successful.

- Step 24 Launch the Cisco BAC administrator user interface to verify whether the RDU is running.
  - **a.** Enter the administrator's location using the following URL:

http://machine\_name/

machine\_name — Identifies the computer on which the RDU is running.

The main Login page appears.

**b.** Change the Cisco BAC administrator password. To do this:

Enter the default username (bacadmin) and password (changeme), and click Login.

The Change Password screen appears and prompts you to change the default password.

c. Enter a new password, and click Login.

Optionally, configure the syslog file for alerts on the RDU server.

You can set up the syslog file on any Cisco BAC component server.

### Installing the DPE

| Before proceeding to install the DPE, ensure that the RDU resides on your system. For details on installing the RDU, see Installing the RDU, page 3-4. RDU can also be installed on a different machine. |
|----------------------------------------------------------------------------------------------------|
| To install the DPE from the CLI:                                                                                                    |
| Log into the intended Cisco BAC server as root.                                                                                                    |
| Start the installation program in interactive mode using the following command:                                                                                                    |
| # <install-path>/BAC_3.8_SolarisK9/install_bac.sh</install-path>                                                                                                    |
| <install-path> — Specifies the complete path to the directory in which the BAC_3.8_Solaris directory has been created.</install-path>                                                                    |
| The installation program verifies that you have installed the required patches to the Solaris operating system. When the verification ends, the Welcome information appears.                             |
| Press Enter to continue.                                                                                                    |
| The installation program prompts you to provide the name of the user. Ensure that the appropriate user and group are created. For details, see Users and Groups, page 3-2.                               |
| Enter y to install Cisco BAC for non-root user and group.                                                                                                    |
|                                                                                                    |
| If you select <b>n</b> , Cisco BAC is installed with the root user and group credentials and in such a case, step 5 and 6 do not appear.                                                                 |
| Provide the name of the non-root user, and press Enter to continue.                                                                                                    |
| Provide the name of the group of the non-root user, and press Enter to continue.                                                                                                    |
| The installation program prompts you to select one or more components.                                                                                                    |
| Enter y and press Enter at the DPE prompt.                                                                                                    |
| To skip installing a RDU, CNR extension points, CAR extension points and STUN, enter <b>n</b> and press <b>Enter</b> . You can choose to install these components later.                                 |
| Enter y to confirm the components that you want to install and press Enter to continue.                                                                                                    |
| The Home Directory Destination prompt appears.                                                                                                    |
| Accept the default directory, /opt/CSCObac, by pressing Enter; or enter a different directory.                                                                                                    |
| Enter y and press <b>Enter</b> to confirm the directory.                                                                                                    |
| The data directory destination prompt appears.                                                                                                    |
| Accept the default directory, /var/CSCObac, by pressing <b>Enter</b> ; or enter another directory.                                                                                                    |
| Confirm the directory, press y and Enter.                                                                                                    |
| The program prompts you to enter the RDU information required to install DPE.                                                                                                    |
| Enter the IP address (or hostname) and the listening port of the host on which you have installed the RDU.                                                                                               |
| Accept the default information, by pressing Enter; or enter alternative information.                                                                                                    |
|                                                                                                    |

This section describes how to install the DPE.

- **Step 15** Enter the shared secret password that you want to use for authentication between the Cisco BAC servers; the default password is **secret**.
- **Step 16** Press **Enter** to continue.

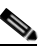

**Note** You must use the same shared secret password for all RDUs and DPEs in your network.

The program prompts you to continue with the installation.

**Step 17** Enter y to confirm the IP address and the listening port. Press Enter.

After a successful installation, the following message appears:

Installation of <CSCObac> was successful.

- **Step 18** After you install the DPE, ensure that you change the DPE login password and the enable password from the CLI. The default DPE login password and enable password is *changeme*.
  - Access the CLI in the enabled mode, and change the login password using the following command:

dpe# password password

password — Identifies the new DPE password.

- Change the DPE enable password using the following command:

dpe# enable password password

*password* — Identifies the local configured password currently in effect or, optionally, provides a new password. If this parameter is omitted, you are prompted for the password.

For more information, see the Cisco Broadband Access Center 3.8 DPE CLI Reference.

**Step 19** Configure the DPE from the CLI. For more information, see the *Cisco Broadband Access Center 3.8 DPE CLI Reference*.

Optionally, you can configure the syslog file for alerts on the DPE server.

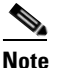

You can set up the syslog file on any Cisco BAC component server.

### Installing the Cisco Network Registrar Extension Point

Install Cisco BAC extensions on all Cisco Network Registrar servers in your Cisco BAC environment. If you are deploying Cisco BAC in a fail-over environment, you must also install the extensions on the failover servers. After you install the extensions, you must configure them.

#### **Cisco Network Registrar Extension Point Prerequisite**

As a prerequisite to install CNR\_EP, you must have installed Cisco Network Registrar 7.2 (and above). For Cisco Prime Network Registrar installation information, see the *Cisco Network Registrar 8.1 Installation Guide*. This section explains how to install, configure, and validate these extensions.

You can download the Cisco BAC software from the below location:

http://www.cisco.com/cisco/software/navigator.html?mdfid=268439531 Note Cisco BAC 3.8 has been tested with Cisco Prime Network Registrar 8.1. Starting from Cisco Network Registrar 7.2, fix for co-resident Cisco Network Registrar and Cisco Access Registrar is available. We recommend that you configure the Cisco Network Registrar server to use a static IP address. To install the Cisco Network Registrar Extension Point from the CLI: Log into the intended Cisco BAC server as root. Step 1 Step 2 Start the installation program in interactive mode using the following command: # <install-path>/BAC\_3.8\_SolarisK9/install\_bac.sh <install-path> — Specifies the complete path to the directory in which the BAC\_3.8\_Solaris directory has been created. The installation program verifies that you have installed the required patches to the Solaris operating system. When the verification ends, the Welcome information appears. Step 3 Press **Enter** to continue. The installation program prompts you to provide the name of the user. Ensure that the appropriate user and group are created. For details, see Users and Groups, page 3-2. Step 4 Enter y to install Cisco BAC for non-root user and group. Note If you select **n**, Cisco BAC is installed with the root user and group credentials and in such a case, step 5 and 6 do not appear. Step 5 Provide the name of the non-root user, and press **Enter** to continue. Step 6 Provide the name of the group of the non-root user, and press **Enter** to continue. The installation program prompts you to select one or more components. Step 7 Enter y and press Enter at the CNR prompt. To skip installing a RDU, DPE, CAR extension points and STUN, enter n and press Enter. You can choose to install these components later. Step 8 Enter y and press Enter. The program prompts you to confirm the components that you want to install. Step 9 Enter y and press Enter to continue. The home directory destination prompt appears. Accept the default directory, /opt/CSCObac, by pressing Enter; or enter a different directory. Step 10 Step 11 Enter y and press Enter to confirm the directory. The data directory destination prompt appears. Step 12 Accept the default directory, /var/CSCObac, by pressing Enter; or enter another directory. Step 13 Enter y and press Enter to confirm the directory. The program prompts you to enter the required information on the RDU, to install the extensions. Enter the IP address (or hostname) and the listening port of the host on which you have installed the Step 14 RDU.

**Step 15** Press **Enter** to accept the default information; or enter alternative information.

You are prompted to enter the name of the extension point provisioning group. The program prompts you to confirm the installation.

- **Step 16** Press y and **Enter** to confirm and continue.
- Step 17 Enter the shared secret password that you want to use for authentication between the Cisco BAC servers; the default password is secret.

The program prompts you to continue with the installation.

**Step 18** Enter y and press **Enter**.

After a successful installation, the following message appears:

Installation of <CSCObac> was successful.

#### **Enabling Cisco Network Registrar Extension Point**

To enable the Cisco Network Registrar Extension Point.

**Step 1** After installing Cisco Network Registrar Extension Point, run this command to enable the Cisco Network Registrar extension points:

NR\_HOME/local/usrbin/nrcmd -s < BPR\_HOME/cnr\_ep/bin/bpr\_cnr\_enable\_extpts.nrcmd

In case the default setting are changed, use the below options instead of -s.

The options are:

-C <cluster> the Cluster to log in to -N <name> the Name to log in as -P <password> the Password to log in with

**Step 2** Restart the Cisco Network Registrar server using the following command:

```
/etc/init.d/nwreglocal stop
/etc/init.d/nwreglocal start
```

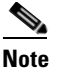

Before you can use the Cisco Network Registrar server, you must configure scopes required for DHCP server.

#### **Configuring Extensions**

After you install the Cisco BAC extensions on the Cisco Network Registrar server, you must configure the extensions. The procedure described in this section assumes that:

- The Cisco BAC component is installed in /opt/CSCObac.
- Cisco Network Registrar is installed in /opt/nwreg2.
- The Cisco Network Registrar username is admin and the password is changeme.

To configure extensions:

**Step 1** Log into the Cisco Network Registrar server, with *root* access.

```
Step 2 At the command line, enter:
```

```
# <NR_HOME>/local/usrbin/nrcmd -N admin -P changeme -b <
BAC_HOME>/cnr_ep/bin/bpr_cnr_enable_extpts.nrcmd
```

- Reload the Cisco Network Registrar server using the following command:
- # /etc/init.d/nwreglocal stop
- # /etc/init.d/nwreglocal start
- Reload the DHCP server alone using the following command:

```
# <NR_HOME>/local/usrbin/nrcmd -N admin -P changeme "dhcp reload"
```

| Note |  |
|------|--|

Before you can use the Cisco Network Registrar server, you must configure client classes, scope-selection tags, policies, and scopes.

#### Validating Extensions

To validate the extensions installed on the Cisco Network Registrar server, from the Cisco Network Registrar Command Line Tool (**nrcmd**), run:

Depending on whether you installed a local or regional cluster, the nrcmd tool is located in:

- Local—/opt/nwreg2/local/usrbin
- Regional—/opt/nwreg2/regional/usrbin

```
nrcmd> extension list
100 Ok
dexdropras:
    entry = dexdropras
    file = libdexextension.so
    init-args =
    init-entry =
   lang = Dex
    name = dexdropras
preClientLookup:
    entry = bprClientLookup
    file = libbprextensions.so
    init-args = BPR_HOME=/opt/CSCObac, BPR_DATA=/var/CSCObac
    init-entry = bprInit
    lang = Dex
    name = preClientLookup
nrcmd>
```

#### 

Note

The BPR\_HOME and BPR\_DATA values may be different in your installation.

Also, in the nrcmd program, run:

```
nrcmd> dhcp listextensions
100 Ok
```

```
post-packet-decode: dexdropras
pre-packet-encode:
pre-client-lookup: preClientLookup
post-client-lookup:
post-send-packet:
pre-dns-add-forward:
check-lease-acceptable:
post-class-lookup:
lease-state-change:
generate-lease:
environment-destructor:
pre-packet-decode:
post-packet-encode:
nrcmd>
```

### Installing the Cisco Access Registrar Extension Point

Install Cisco BAC extensions on all Cisco Access Registrar servers in your Cisco BAC environment. If you are deploying Cisco BAC in a failover environment, you also must install the extensions on the fail-over servers.

After you install extensions, you must configure them. This section explains how to install, configure, and validate these extensions.

#### **Cisco Access Registrar Extension Point Prerequisite**

As a prerequisite to install Cisco Access Registrar Extension Point, you should have installed Cisco Access Registrar 5.0.0.3 or later. For CAR Extension Point installation information, see the *Installing and Configuring Cisco Access Registrar 5.0*.

The default value for tomcat server port (8005) and web UI port (8080) are the same for both Cisco Network Registrar and Cisco Access Registrar servers. Hence, you need to change either the tomcat server port or web UI port before installing Cisco Access Registrar Extension Point.

The tomcat server port of the Cisco Access Registrar server and web UI port can be changed in /opt/CSCOar/apache-tomcat-5.5.27/conf/server.xml.

The tomcat server port of the Cisco Network Registrar server and web UI port can be changed in /opt/nwreg2/local/tomcat/conf/server.xml.

You may choose to install Cisco Network Registrar or Cisco Access Registrar, first. However, we recommend that you install Cisco Access Registrar before Cisco Network Registrar. Cisco Network Registrar allows you to change the Web UI (tomcat) port as part of the installation.

Cisco Access Registrar 5.0.0.6 requires either JRE 1.5.x or 1.6.x, but CAR\_EP needs JRE 1.6.x, so use JRE 1.6.x for Cisco Access Registrar 5.0.0.6.

We recommend that you configure the Cisco Access Registrar server to use a static IP address.

To install the Cisco Access Registrar Extension Point from the CLI:

- **Step 1** Log into the intended Cisco BAC server as root.
- **Step 2** Start the installation program in interactive mode using the following command:

# <install-path>/BAC\_3.8\_SolarisK9/install\_bac.sh

<install-path> — Specifies the complete path to the directory in which the BAC\_3.8\_Solaris directory has been created.

The installation program verifies that you have installed the required patches to the Solaris operating system. When the verification ends, the Welcome information appears.

**Step 3** Press **Enter** to continue.

The installation program prompts you to provide the name of the user. Ensure that the appropriate user and group are created. For details, see Users and Groups, page 3-2.

**Step 4** Enter **y** to install Cisco BAC for non-root user and group.

| Note    | If you select <b>n</b> , Cisco BAC is installed with the root user and group credentials and in such a case, step 5 and 6 do not appear.                  |  |
|---------|----------------------------------------------------------------------------------------------------|--|
| Step 5  | Provide the name of the non-root user, and press Enter to continue.                                                                                       |  |
| Step 6  | Provide the name of the group of the non-root user, and press Enter to continue.                                                                          |  |
|         | The installation program prompts you to select one or more components.                                                                                    |  |
| Step 7  | Enter y and press Enter at the CAR Extension Point prompt.                                                                                                |  |
|         | To skip installing the RDU, DPE, CNR extension points and STUN, enter <b>n</b> and press <b>Enter</b> . You can choose to install these components later. |  |
| Step 8  | Enter y and press Enter.                                                                                                    |  |
|         | The program prompts you to confirm the components that you want to install.                                                                               |  |
| Step 9  | Enter y and press Enter to continue.                                                                                                    |  |
|         | The Home Directory Destination prompt appears.                                                                                                    |  |
| Step 10 | Accept the default directory, /opt/CSCObac, by pressing Enter; or enter a different directory.                                                            |  |
| Step 11 | Enter y and press Enter to confirm the directory.                                                                                                    |  |
|         | The data directory destination prompt appears.                                                                                                    |  |
| Step 12 | Accept the default directory, /var/CSCObac, by pressing Enter; or enter another directory.                                                                |  |
| Step 13 | Enter y and press Enter to confirm the directory.                                                                                                    |  |
|         | The program prompts you to enter information on the RDU required to install the extensions.                                                               |  |
| Step 14 | Enter the IP address (or hostname) and the listening port of the host on which you have installed the RDU.                                                |  |
| Step 15 | Accept the default information, by pressing Enter; or enter alternative information.                                                                      |  |
|         | The program prompts you to confirm the installation.                                                                                                    |  |
| Step 16 | Enter y and press Enter to confirm and continue.                                                                                                    |  |
|         | The program prompts you to continue with the installation.                                                                                                |  |
| Step 17 | Enter y and press Enter.                                                                                                    |  |
|         | After a successful installation, the following message appears:                                                                                           |  |
|         | Installation of <cscobacs successful<="" td="" was=""></cscobacs>                                                                                         |  |

#### Setting up Cisco Access Registrar Extension Points

To set up the Cisco Access Registrar Extension Point, after installing Cisco Access Registrar Extension Point, run the below script to create and setup extension points in Cisco Access Registrar:

```
<BPR_HOME>/car_ep/bin/configARExtension.sh
```

The DPE Auth Service hosts address and port should be manually provisioned. By default, the host address is *localhost* and auth service port is 7551. To change the default properties, run the following script with appropriate options:

<BPR\_HOME>/car\_ep/bin/changeARProperties.sh

• To configure the DPE Auth service interface, run the above script with the following option:

```
sh changeARProperties.sh -host address
```

• To configure the DPE Auth service port, run the script with the following option:

```
sh changeARProperties.sh -port port_number
```

• To display the configured properties for Cisco Access Registrar Extension Point, run the script with the following option:

```
sh changeARProperties.sh -d
```

• To list the options of the script, run the following script:

sh changeARProperties.sh -help

Cisco BAC displays the following list of options:

-C <cluster> the Cluster to log in to -N <name> the Name to log in as -P <password> the Password to log in with

### Installing the STUN Server

Install the STUN on a server that meets the requirements described in Cisco BAC Components, page 1-1. To install the STUN server:

- **Step 1** Log into the intended Cisco BAC server as root.
- **Step 2** Start the installation program in interactive mode using the following command:

# <install-path>/BAC\_3.8\_SolarisK9/install\_bac.sh

<install-path> — Specifies the complete path to the directory in which the BAC\_3.8\_Solaris directory has been created.

The installation program verifies that you have installed the required patches to the Solaris operating system. When the verification ends, the welcome information appears.

**Step 3** Press **Enter** to continue.

The installation program prompts you to provide the name of the user. Ensure that the appropriate user and group are created. For details, see Users and Groups, page 3-2.

**Step 4** Enter y to install Cisco BAC for non-root user and group.

|   | If you select <b>n</b> , Cisco BAC is installed with the root user and group credentials and in such a case, ste 5 and 6 do not appear.                                                                             |
|---|----------------------------------------------------------------------------------------------------|
|   | Provide the name of the non-root user, and press Enter to continue.                                                                                                    |
|   | Provide the name of the group of the non-root user, and press Enter to continue.                                                                                                    |
|   | The installation program prompts you to select one or more components.                                                                                                    |
|   | Enter y and press Enter at the STUN server prompt.                                                                                                    |
|   | To skip installing the RDU, DPE, Cisco Network Registrar extension points and the Cisco Access Registrar extension points, enter <b>n</b> and press <b>Enter</b> . You can choose to install these components later |
|   | Enter y and press Enter.                                                                                                    |
|   | The program prompts you to confirm the components that you want to install.                                                                                                    |
|   | Enter y and press Enter to continue.                                                                                                    |
|   | The Home Directory Destination prompt appears.                                                                                                    |
|   | Accept the default directory, /opt/CSCObac, by pressing Enter; or enter another directory.                                                                                                    |
|   | Confirm the directory location. To do this, enter <b>y</b> and press <b>Enter</b> .                                                                                                    |
|   | The data directory prompt appears.                                                                                                    |
|   | Accept the default directory, /var/CSCObac, by pressing Enter; or enter another directory.                                                                                                    |
|   | Confirm the directory location. To do this, enter y and press Enter.                                                                                                    |
|   | The program prompts you to enter information on the RDU required to install the extensions.                                                                                                    |
|   | Enter the IP address (or hostname) and the listening port of the host on which you have installed the RDU.                                                                                                    |
|   | Accept the default information, by pressing Enter; or enter alternative information.                                                                                                    |
|   | Confirm the information. To do this, enter y and press Enter.                                                                                                    |
|   | The program prompts you to enter the STUN HTTP listening port.                                                                                                    |
|   | Accept the default information, by pressing Enter; or enter alternative information.                                                                                                    |
|   | The program prompts you to enter the STUN UDP listening port.                                                                                                    |
|   | Accept the default information, by pressing Enter; or enter alternative information.                                                                                                    |
|   | The program prompts you to enter the STUN HTTP username.                                                                                                    |
|   | Accept the default information, by pressing Enter; or enter alternative information.                                                                                                    |
| , | The program prompts you to enter the STUN HTTP password.                                                                                                    |
|   | Accept the default information, by pressing Enter; or enter alternative information.                                                                                                    |
|   | The program prompts you to enter the password to be used for UDP CR authentication.                                                                                                    |
|   | Accept the default information, by pressing Enter; or enter alternative information                                                                                                    |
|   | The program prompts you to enter the shared secret password. Enter the shared secret password that y want to use for authentication between the Cisco BAC servers.                                                  |
|   | Re-enter the password for confirmation, and press Enter.                                                                                                    |
|   | The installation proceeds, and displays the following message after successful installation:                                                                                                    |
|   | Installation of <cscobac> was successful</cscobac>                                                                                                    |
## **Installing Components in Noninteractive Mode**

This section explains the procedures that you follow to install one or more Cisco BAC components from the command line in noninteractive mode.

In order to install Cisco BAC in noninteractive mode, you must first generate a response file, in which you store values for installing a component. You can then use the response file as input while installing that component.

For subsequent installations of the same component, you only need to use a single command, which removes all installation prompts and installs the component using the values contained in the response file.

To install Cisco BAC in noninteractive mode:

**Step 1** Generate a response file using the following command:

# pkgask -r response -d <install-path> /BAC\_3.8\_SolarisK9/CSCObac.pkg CSCObac

<install-path> — Specifies the complete path to the directory in which the BAC\_3.8\_Solaris directory has been created.

Running this command does not install Cisco BAC on your system; it only generates the response file in which you store values for installation.

Note that there can only be one response file. As a result, you can use the response file only to install the component for which you generate the response file. If you want to install another component, you must generate a response file for that component and install that component, using the response file generated for it.

For example, if you generate a response file to install the DPE, and, subsequently, you want to install Cisco Network Registrar extensions, you must generate a response file separately to install Cisco Network Registrar extensions. You cannot use the response file that you generated to install the DPE, to install Cisco Network Registrar extensions.

- **Step 2** After you generate the response file, start the installation program in non-interactive mode using the following command:
  - # install\_bac.sh -r responsefile

Note

Before you begin any of the procedures described in this section, complete the initial installation procedure described in Installation Checklist for Solaris, page 2-4.

The following sections provide instructions on installing components in noninteractive mode:

- Installing the RDU in Noninteractive Mode, page 3-16
- Installing the DPE in Noninteractive Mode, page 3-18
- Installing the Cisco Network Registrar Extensions in Noninteractive Mode, page 3-19
- Installing the Cisco Access Registrar Extensions in Noninteractive Mode, page 3-21

• Installing the STUN Server in Noninteractive Mode, page 3-23

### Installing the RDU in Noninteractive Mode

Install the RDU on a Solaris 10 or Solaris 11 server that meets the requirements described in Operating System Requirements, page 2-1. You should install the RDU on a high-end system that is the most reliable server in your network.

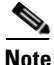

We recommend that you configure the RDU server to use a static IP address.

To install the RDU, complete the initial installation described in Installation Checklist for Solaris, page 2-4.

#### Generating the Response File for the RDU

To generate a response file for RDU installation:

```
Step 1 Enter:
```

# pkgask -r response -d <install-path> /BAC\_3.8\_SolarisK9/CSCObac.pkg CSCObac

<install-path> — Specifies the complete path to the directory in which the BAC\_3.8\_Solaris directory has been created.

The response file is created in the directory in which you run the pkgask -r command.

If you want the response file to be generated in a specific location, enter:#pkgask -r response-file-path -d CSCObac.pkg

*response-file-path* — Specifies the path to the directory in which you want the response file to be generated; for example, */tmp/response*. You can also give the response file any name; for example, *outputFile*.

The installation program verifies that you have installed the required patches to the Solaris operating system. When the verification ends, the Welcome information appears.

**Step 2** Press **Enter** to continue.

The installation program prompts you to provide the name of the user. Ensure that the appropriate user and group are created. For details, see Users and Groups, page 3-2.

**Step 3** Enter y to install Cisco BAC for non-root user and group.

Note

If you select **n**, Cisco BAC is installed with the root user and group credentials and in such a case, step 4 and 5 do not appear.

- **Step 4** Provide the name of the non-root user, and press **Enter** to continue.
- **Step 5** Provide the name of the group of the non-root user, and press **Enter** to continue.

The installation program prompts you to select one or more components.

**Step 6** Enter y and press **Enter** at the RDU prompt.

To skip installing a DPE, Cisco Network Registrar extension points, Cisco Access Registrar extension points and STUN server, enter **n** and press **Enter**. You can choose to install these components later.

The program prompts you to confirm the components that you want to install.

- **Step 7** Enter y and press **Enter** to continue.
- Step 8 Accept the default directory, /opt/CSCObac, by pressing Enter; or enter a different directory.A confirmation prompt appears.
- Step 9 Enter y and press Enter to confirm the home directory locationThe program prompts you to enter the data directory location.
- **Step 10** Accept the default directory, */var/CSCObac*, by pressing **Enter**; or enter a different directory.
- Step 11 Enter y and press Enter to confirm the data directory location, The database log directory prompt appears.
- **Step 12** Accept the default directory, /var/CSCObac, by pressing **Enter**; or enter another directory.
- **Step 13** Enter y and press **Enter** to continue to confirm the directory.

The program prompts you to enter the information related to the RDU listening port.

The listening port is the port number that the RDU uses to communicate with other Cisco BAC components, such as DPEs and Cisco Network Registrar extension points.

**Step 14** Accept the default port number, 49187, by pressing **Enter**; or enter another port number.

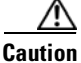

If you change the default listening port value, ensure that the new value does not conflict with any existing port assignments. Also, ensure that you configure all DPEs with the correct RDU port number. For details on configuring the DPE, see the *Cisco Broadband Access Center 3.8 DPE CLI Reference*.

**Step 15** Confirm the listening port number; enter y and press **Enter** to continue.

The program prompts you to enter the shared secret password.

**Step 16** Enter the shared secret password that you want to use for authentication among Cisco BAC servers, and confirm the password.

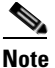

• You must use the same shared secret password for the RDU, all DPEs, and Cisco Network Registrar extension points in your network.

**Step 17** Press **Enter** to continue.

The program displays the parameters you have selected to install the RDU.

**Step 18** Enter y and press **Enter** to confirm the parameters.

A message appears indicating that a response file has been created.

**Step 19** After you generate the response file, start the installation program in noninteractive mode using the following command:

# install\_bac.sh -r responsefile

Once you run the above command, the program installs the RDU. After successful installation, a message appears.

### Installing the DPE in Noninteractive Mode

Install the DPE on a Solaris 10 or Solaris 11 server that meets the requirements described in Operating System Requirements, page 2-1.

We recommend that you configure the DPE server to use a static IP address.

During DPE installation, if the program detects a TFTP server or a ToD server running on the same server as the DPE, the installation displays an error message and exits. To terminate the TFTP or ToD server, perform the steps that the error message lists.

To install the DPE, complete the initial steps described in Installation Checklist for Solaris, page 2-4.

#### Generating the Response File for the DPE

To generate a response file for DPE installation:

#### Step 1 Enter:

```
# pkgask -r response -d <install-path> /BAC_38_SolarisK9/CSCObac.pkg CSCObac
```

<install-path> — Specifies the complete path to the directory in which the BAC\_38\_Solaris directory has been created.

The response file is created in the directory in which you run the **pkgask** -**r** command. If you want the response file to be generated in a specific location, enter:

# pkgask -r response-file-path -d CSCObac.pkg

*response-file-path* — Specifies the path to the directory in which you want the response file to be generated; for example, */tmp/response*. You can also give the response file any name; for example, *outputFile*.

The installation program verifies that you have installed the required patches to the Solaris operating system. When the verification ends, the Welcome information appears.

**Step 2** Press **Enter** to continue.

The installation program prompts you to provide the name of the user. Ensure that the appropriate user and group are created. For details, see Users and Groups, page 3-2.

**Step 3** Enter y to install Cisco BAC for non-root user and group.

## 

- Note If you select **n**, Cisco BAC is installed with the root user and group credentials and in such a case, step 4 and 5 do not appear.
- **Step 4** Provide the name of the non-root user, and press **Enter** to continue.
- Step 5 Provide the name of the group of the non-root user, and press Enter to continue.

The installation program prompts you to select one or more components.

**Step 6** Press **Enter** to continue.

The installation program prompts you to select one or more components.

**Step 7** Enter y and press **Enter** at the DPE prompt.

To skip installing the RDU, Cisco Network Registrar extension points, Cisco Access Registrar extension points and the STUN server, enter **n** and press **Enter**.

The program prompts you to confirm the components that you want to install.

- Step 8Enter y and press Enter to continue.The home directory prompt appears.
- **Step 9** Accept the default directory, /opt/CSCObac, by pressing **Enter**; or enter another directory.
- **Step 10** Confirm the directory location; enter **y** and press **Enter**.

The data directory prompt appears.

- **Step 11** Accept the default directory, /var/CSCObac, by pressing **Enter**; or enter another directory.
- **Step 12** Confirm the directory location; enter y and press Enter.

The program prompts you to enter the information related to the RDU, specifically the IP address and the listening port.

You must enter a value for the IP address and listening port. The listening port is the port number that the RDU uses to communicate with other Cisco BAC components, such as DPEs and Cisco Network Registrar extension points.

**Step 13** Accept the default port number, 49187, by pressing **Enter**; or enter another port number.

Caution

aution If you change the default listening port value, ensure that the new value does not conflict with any existing port assignments. Also, ensure that you configure all DPEs with the correct RDU port number. For details on configuring the DPE, see the *Cisco Broadband Access Center 3.8 DPE CLI Reference*.

**Step 14** Confirm the listening port number; enter y and press **Enter** to continue.

The program prompts you to enter the shared secret password.

- Step 15 Enter the shared secret password that you want to use for authentication between the Cisco BAC servers. You must use the same shared secret password for the RDU, all DPEs, Cisco Network Registrar extension points and in your network.
- **Step 16** Re-enter the password for confirmation, and press **Enter**.

A message appears indicating that a response file has been created.

- Step 17 After you generate the response file, start the installation program in noninteractive mode using the following command:
  - # install\_bac.sh -r responsefile

After you run the above command, the program installs the DPE. After successful installation, a message appears.

### Installing the Cisco Network Registrar Extensions in Noninteractive Mode

Install Cisco BAC extensions on all Cisco Network Registrar servers in your Cisco BAC environment. If you are deploying Cisco BAC in a failover environment, you also must install the extensions on the failover servers.

After you install extensions, you must configure them. This section explains how to install, configure, and validate these extensions.

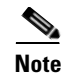

We recommend that you configure the Cisco Network Registrar server to use a static IP address.

Before you install Cisco Network Registrar extensions, complete the initial installation described in Installation Checklist for Solaris, page 2-4. Also, ensure that Cisco Network Registrar is running.

#### Generating the Response File for Cisco Network Registrar Extensions

To generate a response file to install Cisco Network Registrar extensions:

```
Step 1 Enter:
```

#### # pkgask -r response -d <install-path>/BAC\_3.8\_SolarisK9/CSCObac.pkg CSCObac

<install-path> — Specifies the complete path to the directory in which the BAC\_3.8\_Solaris directory has been created.

The response file is created in the directory in which you run the **pkgask** -**r** command. If you want the response file to be generated in a specific location, enter:

# pkgask -r response-file-path -d CSCObac.pkg

*response-file-path* — Specifies the path to the directory in which you want the response file to be generated; for example, */tmp/response*. You can also give the response file any name; for example, *outputFile*.

The installation program verifies that you have installed the required patches to the Solaris operating system. When the verification ends, the Welcome information appears.

#### **Step 2** Press **Enter** to continue.

The installation program prompts you to provide the name of the user. Ensure that the appropriate user and group are created. For details, see Users and Groups, page 3-2.

**Step 3** Enter y to install Cisco BAC for non-root user and group.

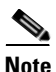

If you select **n**, Cisco BAC is installed with the root user and group credentials and in such a case, step 4 and 5 do not appear.

- **Step 4** Provide the name of the non-root user, and press **Enter** to continue.
- **Step 5** Provide the name of the group of the non-root user, and press **Enter** to continue.

The installation program prompts you to select one or more components.

**Step 6** Enter y and press **Enter** at the Cisco Network Registrar Extension Points prompt.

To skip installing the RDU, DPE, Cisco Access Registrar extension points and the STUN server, enter **n** and press **Enter**.

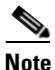

The installation program validates your Cisco Network Registrar installation. You must install Cisco Network Registrar 7.2 (and above) on your server. If the required version is not installed, the installation process terminates. You must upgrade to at least Cisco Network Registrar 7.2, before proceeding.

The program prompts you to confirm the components that you want to install.

**Step 7** Enter y and press **Enter** to continue.

The home directory prompt appears.

- Step 8 Accept the default directory, /opt/CSCObac, by pressing Enter; or enter another directory.The program then prompts you to confirm the directory.
- **Step 9** Press y and **Enter** to continue.

The data directory prompt appears.

**Step 10** Accept the default directory, /var/CSCObac, by pressing **Enter**; or enter another directory.

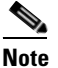

- The installation program, by default, installs the data directory <BPR\_DATA> on a different directory than the home directory <*BPR\_HOME*>. We recommend that the data directory be on a different physical disk than the home directory; for example, */var/disk0/CSCObac*.
- **Step 11** Enter y and press **Enter** to confirm the directory,

The program prompts you to enter information on the RDU required to install the extensions.

- **Step 12** Enter the IP address (or hostname) and the listening port of the host on which you have installed the RDU.
- **Step 13** Accept the default information, by pressing **Enter**; or enter alternative information.

You are prompted to enter the name of the extension point provisioning group.

- Step 14 Enter the name of the Cisco Network Registrar extension point group.
- **Step 15** Enter y and press **Enter**.
- **Step 16** Enter the shared secret password that you want to use for authentication among Cisco BAC servers. You must use the same shared secret password for all Cisco BAC servers on your network.
- **Step 17** Press **Enter** to continue,

A message appears indicating that a response file has been created.

**Step 18** After you generate the response file, start the installation program in noninteractive mode using the following command:

# install\_bac.sh -r responsefile

After you run the above command, the program installs the DPE. After successful installation, a message appears.

After you install the extensions, you must configure and validate them. For details, see Configuring Extensions, page 3-9, and Validating Extensions, page 3-10.

### Installing the Cisco Access Registrar Extensions in Noninteractive Mode

Install the Cisco Access Registrar Extensions on a Solaris 10 server that meets the requirements described in Operating System Requirements, page 2-1.

To install the Cisco Access Registrar Extensions, complete the initial steps described in Installation Checklist for Solaris, page 2-4.

#### Generating the Response File for the Cisco Access Registrar Extensions

To generate a response file for Cisco Access Registrar Extensions installation:

```
Step 1 Enter:
```

```
# pkgask -r response -d <install-path>/BAC_3.8_SolarisK9/CSCObac.pkg CSCObac
```

<install-path> — Specifies the complete path to the directory in which the BAC\_3.8\_Solaris directory has been created.

The response file is created in the directory in which you run the **pkgask -r** command. If you want the response file to be generated in a specific location, enter:

# pkgask -r response-file-path -d CSCObac.pkg

*response-file-path* — Specifies the path to the directory in which you want the response file to be generated; for example, */tmp/response*. You can also give the response file any name; for example, *outputFile*.

The installation program verifies that you have installed the required patches to the Solaris operating system. When the verification ends, the Welcome information appears.

**Step 2** Press **Enter** to continue.

The installation program prompts you to provide the name of the user. Ensure that the appropriate user and group are created. For details, see Users and Groups, page 3-2.

**Step 3** Enter y to install Cisco BAC for non-root user and group.

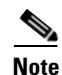

If you select **n**, Cisco BAC is installed with the root user and group credentials and in such a case, step 4 and 5 do not appear.

- **Step 4** Provide the name of the non-root user, and press **Enter** to continue.
- **Step 5** Provide the name of the group of the non-root user, and press **Enter** to continue.

The installation program prompts you to select one or more components.

**Step 6** Press **Enter** to continue.

The installation program prompts you to select one or more components.

**Step 7** Enter y and press **Enter** at the CAR prompt.

To skip installing the RDU, DPE, Cisco Network Registrar extension points, and the STUN server, enter **n** and press **Enter**.

The program prompts you to confirm the components that you want to install.

**Step 8** Enter y and press **Enter** to continue.

The home directory prompt appears.

- **Step 9** Accept the default directory, /opt/CSCObac, by pressing **Enter**; or enter another directory.
- Step 10 Confirm the directory location; enter y and press Enter.The data directory prompt appears.
- **Step 11** Accept the default directory, /var/CSCObac, by pressing **Enter**; or enter another directory.
- **Step 12** Confirm the directory location; enter y and press Enter.

The program prompts you to enter the information related to the RDU, specifically the IP address and the listening port.

You must enter a value for the IP address and listening port. The listening port is the port number that the RDU uses to communicate with other Cisco BAC components, such as DPEs and Cisco Network Registrar extension points.

**Step 13** Accept the default port number, 49187, by pressing **Enter**; or enter another port number.

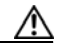

- **Caution** If you change the default listening port value, ensure that the new value does not conflict with any existing port assignments. Also, ensure that you configure all DPEs with the correct RDU port number. For details on configuring the DPE, see the *Cisco Broadband Access Center 3.8 DPE CLI Reference*.
- **Step 14** Confirm the listening port number; enter y and press **Enter** to continue.
- **Step 15** After you generate the response file, start the installation program in noninteractive mode using the following command:
  - # install\_bac.sh -r responsefile

After you run the above command, the program installs the Cisco Access Registrar. After successful installation, a message appears.

### Installing the STUN Server in Noninteractive Mode

Install STUN on a Solaris 10 server that meets the requirements described in Operating System Requirements, page 2-1.

To install the STUN server, complete the initial steps described in Installation Checklist for Solaris, page 2-4.

#### Generating the Response File for the STUN Server

To generate a response file for STUN server installation:

Step 1 Enter:

```
# pkgask -r response -d <install-path>/BAC_3.8_SolarisK9/CSCObac.pkg CSCObac
```

<install-path> — Specifies the complete path to the directory in which the BAC\_3.8\_Solaris directory has been created.

The response file is created in the directory in which you run the **pkgask** -**r** command. If you want the response file to be generated in a specific location, enter:

# pkgask -r response-file-path -d CSCObac.pkg

*response-file-path* — Specifies the path to the directory in which you want the response file to be generated; for example, */tmp/response*. You can also give the response file any name; for example, *outputFile*.

The installation program verifies that you have installed the required patches to the Solaris operating system. When the verification ends, the Welcome information appears.

The installation program prompts you to provide the name of the user. Ensure that the appropriate user and group are created. For details, see Users and Groups, page 3-2.

**Step 2** Enter y to install Cisco BAC for non-root user and group.

| <b>~</b> ^ |
|------------|

- **Note** If you select **n**, Cisco BAC is installed with the root user and group credentials and in such a case, step 3 and 4 do not appear.
- **Step 3** Provide the name of the non-root user, and press **Enter** to continue.
- **Step 4** Provide the name of the group of the non-root user, and press **Enter** to continue.

The installation program prompts you to select one or more components.

**Step 5** Enter y and press **Enter** at the STUN prompt.

To skip installing the RDU, DPE, Cisco Network Registrar extension points, and the Cisco Access Registrar extension points, enter **n** and press **Enter**.

The program prompts you to confirm the components that you want to install.

**Step 6** Enter y and press **Enter** to continue.

The home directory prompt appears.

- **Step 7** Accept the default directory, /opt/CSCObac, by pressing **Enter**; or enter another directory.
- Step 8 Confirm the directory location; enter y and press Enter.The data directory prompt appears.
- **Step 9** Accept the default directory, /var/CSCObac, by pressing **Enter**; or enter another directory.

**Step 10** Confirm the directory location; enter **y** and press **Enter**.

The program prompts you to enter the STUN HTTP listening port.

- Step 11 Accept the default information, by pressing Enter; or enter alternative information.The program prompts you to enter the STUN UDP listening port.
- Step 12 Accept the default information, by pressing Enter; or enter alternative information.The program prompts you to enter the STUN HTTP username.
- Step 13 Accept the default information, by pressing Enter; or enter alternative information.The program prompts you to enter the STUN HTTP password.
- **Step 14** Accept the default information, by pressing **Enter**; or enter alternative information. A message appears indicating that a response file has been created.
- **Step 15** After you generate the response file, start the installation program in noninteractive mode using the following command:

# install\_bac.sh -r responsefile

After you run the above command, the program installs the STUN server. After successful installation, a message appears.

## **Reinstalling Broadband Access Center**

This section describes the procedures to reinstall Cisco Broadband Access Center (Cisco BAC). Reinstallation in Cisco BAC is enabled only for the purpose of restoring an installation that is corrupted.

This release does not support reinstalling the Regional Distribution Unit (RDU), the Device Provisioning Engine (DPE) and Cisco Network Registrar that are already installed on your system. If you need to reinstall them, first uninstall the RDU and DPE, and then reinstall them.

Caution

You cannot retrieve a corrupted database after a reinstallation. You must have a backup of the database before it was corrupted.

## **Reinstalling from the CLI**

To reinstall Cisco BAC from the CLI:

**Step 1** Back up your database using the following command:

<BPR\_HOME>/rdu/bin/backupDb.sh

<*BPR\_HOME>* — Specifies the home directory. The default directory is /opt/CSCObac.

To use this command, you must provide the target directory to place the backup files. This directory should be on a disk or partition that has available disk space equivalent to 120% of the current database file size.

For more information on Database backup, see the *Cisco Broadband Access Center 3.8 Administrator Guide*.

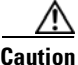

**ution** You must back up your database before proceeding with the reinstallation procedure. If you do not save your database before uninstalling Cisco BAC (the next step in the procedure), you will lose the information in the database because the <BPR\_HOME> directory is deleted during an uninstallation.

- **Step 2** Uninstall Cisco BAC from your system. For information on how to unistall Cisco BAC, see Uninstalling Cisco BAC, page 3-38 for Solaris, and Uninstalling Cisco BAC, page 4-16 for Linux.
- Step 3 Install Cisco BACon your system. For information on how to install Cisco BAC, see Preinstallation Checks, page 3-2 or Installing Components in Noninteractive Mode, page 3-15 for Solaris, and Installing Cisco BAC, page 4-4 for Linux.
- **Step 4** After you install Cisco BAC 3.8 on your system, restore the database from the backup, and copy the recovered database to the database location of the RDU. For information on how to restore the database, see the *Cisco Broadband Access Center 3.8 Administrator Guide*.

# **Adding Components in Solaris**

This section describes how you can add one component of Cisco BAC to a system on which other components have already been installed. This situation arises mainly in a deployment similar to a lab installation, where, for the purposes of testing, more than one component is installed on a single machine. The definitions file (bpr\_definitions.sh) is updated whenever you add new components.

Note

Before you add components, ensure that all the components belong to the Cisco BAC 3.8 version.

When the installation program detects the presence of one component on your system, it does not allow you to add that particular component. It prompts you to add or install only other components.

For example, if you have installed a DPE on a system and then rerun the installation program, the program does not allow you to install the DPE.

The procedures for adding a component are similar to those for a fresh installation, except that the program does not allow you to add the component that you have already installed.

You cannot reinstall a component that you have already installed. If you must perform a reinstallation, first uninstall that component, and then re-install it.

Note

Before you add the DPE, ensure that the RDU and the DPE belong to the BAC 3.8 version.

When the installation program detects the presence of an RDU on your system, it does not allow you to re-add the RDU. It prompts you to add or install only the DPE.

Note

To ensure a smooth installation, we recommend that you install the RDU before you install the DPE.

Unlike the procedure in a fresh installation, while adding a DPE, you cannot install the home *<BPR\_HOME>* and data *<BPR\_DATA>* directories in a location of your choice. The directories are installed only in the location where you choose to install the RDU directories.

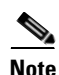

Adding the other components from the CLI is similar to Adding a DPE from the CLI, page 3-26.

## Adding a DPE from the CLI

To add the DPE from the CLI:

Step 1 Log into the computer on which you intend to install Cisco BAC components, with *root* access. Use an X-Window client to log in.
Step 2 At the Solaris system prompt, change directory to your CD-ROM drive or other installation media. The

installation program, pkgadd, is at the root of this drive.

**Step 3** Start the installation program using the following command:

# <install-path>/BAC\_3.8\_Solarisk9/install\_bac.sh

The installation program verifies that you have installed the correct patches to the Solaris operating system. When the verification is complete, the program displays the Welcome screen.

The installation program prompts you to provide the name of the user. Ensure that the appropriate user and group are created. For details, see Users and Groups, page 3-2.

**Step 4** Enter y to install Cisco BAC for non-root user and group.

| If yo                                               | a select <b>n</b> , Cisco BAC is installed with the root user and group credentials and in such a case, step<br>6 do not appear.                                                                                                    |  |  |
|-----------------------------------------------------|----------------------------------------------------------------------------------------------------|--|--|
| Prov                                                | de the name of the non-root user, and press Enter to continue.                                                                                                    |  |  |
| Prov                                                | de the name of the group of the non-root user, and press Enter to continue.                                                                                                    |  |  |
| The                                                 | nstallation program prompts you to select one or more components.                                                                                                    |  |  |
| Ente                                                | y and press <b>Enter</b> at the DPE prompt.                                                                                                    |  |  |
| The                                                 | The installation program prompts you to add only the DPE.                                                                                                    |  |  |
| Cont                                                | irm the components that you want to install; enter y and press Enter to continue.                                                                                                    |  |  |
| The                                                 | program displays a message that it is starting individual component validation.                                                                                                    |  |  |
| Pres                                                | Enter to continue.                                                                                                    |  |  |
| Whe<br>the F                                        | n validation is complete, the program prompts you to enter the IP address and the listening port of DU.                                                                                                    |  |  |
| Pres                                                | Enter to accept the hostname of the RDU.                                                                                                    |  |  |
|                                                     |                                                                                                    |  |  |
| Note                                                | The installation program obtains the IP address of the RDU automatically. You do not need to enter this value.                                                                                                    |  |  |
| Acce                                                | pt the default port number, 49187, by pressing Enter; or enter another port number.                                                                                                    |  |  |
| /                                                   | Δ                                                                                                    |  |  |
| Cauti                                               | If you change the default listening port value, ensure that the new value does not conflict with any existing port assignments. Also, ensure that you configure all DPEs with the correct RDU port number. Refer to the <i>Cisco Broadband Access Center 3.8 Administrator Guide</i> , for information on configuring the DPE.                                                                                                    |  |  |
| Cont                                                | irm the IP address and the listening port number; enter y and press Enter.                                                                                                    |  |  |
| The                                                 | program prompts you to enter the shared secret password.                                                                                                    |  |  |
|                                                     |                                                                                                    |  |  |
| Ente<br>Ente                                        | the password that you want to use for authentication between the Cisco BAC servers, and press <b>r</b> .                                                                                                    |  |  |
| Ente<br>Ente                                        | the password that you want to use for authentication between the Cisco BAC servers, and press <b>r</b> .                                                                                                    |  |  |
| Ente<br>Ente<br>Note                                | r the password that you want to use for authentication between the Cisco BAC servers, and press<br>r.<br>You must use the same shared secret password for all RDUs and DPEs in your network. The<br>default password is <b>secret</b> .                                                                                                    |  |  |
| Ente<br>Ente<br>Note                                | <ul> <li>The password that you want to use for authentication between the Cisco BAC servers, and press</li> <li>r.</li> <li>You must use the same shared secret password for all RDUs and DPEs in your network. The default password is secret.</li> <li>Enter to continue.</li> </ul>                                                                                                    |  |  |
| Ente<br>Ente<br>Note                                | <ul> <li>The password that you want to use for authentication between the Cisco BAC servers, and press r.</li> <li>You must use the same shared secret password for all RDUs and DPEs in your network. The default password is secret.</li> <li>Enter to continue.</li> <li>nstallation parameters that you selected, appear.</li> </ul>                                                                                                    |  |  |
| Ente<br>Ente<br>Note<br>Press<br>The<br>Ente        | <ul> <li>The password that you want to use for authentication between the Cisco BAC servers, and press</li> <li>r.</li> <li>You must use the same shared secret password for all RDUs and DPEs in your network. The default password is secret.</li> <li>Enter to continue.</li> <li>nstallation parameters that you selected, appear.</li> <li>y and press Enter to confirm the parameters, and add the DPE.</li> </ul>                                                                         |  |  |
| Ente<br>Ente<br>Note<br>Press<br>The<br>Ente<br>The | <ul> <li>The password that you want to use for authentication between the Cisco BAC servers, and press</li> <li>r.</li> <li>You must use the same shared secret password for all RDUs and DPEs in your network. The default password is secret.</li> <li>Enter to continue.</li> <li>nstallation parameters that you selected, appear.</li> <li>y and press Enter to confirm the parameters, and add the DPE.</li> <li>nstallation Summary appears when the installation is complete.</li> </ul> |  |  |

The Installation Summary appears when the installation is complete.

**Step 17** Press **Enter** to exit the installation program.

## **DPE Properties**

Table 3-1 provides the list of DPE properties used in Cisco BAC 3.8.

| Parameter                                  | Description                                                                                                    | Default    | Property Name                          |
|--------------------------------------------|----------------------------------------------------------------------------------------------------|------------|----------------------------------------|
| Lease Query Client<br>Port                 | The port for local end of the socket                                                                                   | 68         | /cnrQuery/clientPort                   |
| DHCP Server Port                           | This is the port to send the DHCP messages.                                                                            | 67         | /cnrQuery/serverPort                   |
| Lease Query Threads                        | The maximum number of threads for lease query reads.                                                                   | 16         | /cnrQuery/threads/maxi<br>mum          |
| GIADDR                                     | The GIADDR to use when sending lease queries.                                                                          | localhost  | /cnrQuery/giaddr                       |
| Cisco Network<br>Registrar Echo            | A flag indicating that the DHCP<br>lease query must use Cisco<br>Network Registrar echo.                               | false      | /cnrQuery/useEcho                      |
| Lease Query Timeout                        | The period of time that the<br>LeaseQuery object will wait for a<br>response from the DHCP server<br>before giving up. | 500ms      | /dhcpLeaseQuery/timeo<br>ut            |
| Lease Query Retry                          | The number of times to attempt a retry with a DHCP server before giving up.                                            | 1          | /dhcpLeaseQuery/retrie<br>s            |
| Lease Query client<br>socket address       | Local socket address for listening for DHCPv4 packets.                                                                 | 0.0.0.0:68 | /cnrQuery/clientSocket<br>Address      |
| Lease Query wait for<br>all Responses      | A flag to indicate if the first<br>response should be returned or else<br>wait for all DHCP servers to<br>respond.     | false      | /dhcpLeaseQuery/requir<br>eAllAnswers  |
| Cisco Access<br>Registrar Shared<br>Secret | The shared secret used between<br>Cisco Access Registrar BAC<br>extension and the DPE.                                 | secret     | /CAR/sharedSecret                      |
| DPE Auth Service IP<br>Address             | The address used by the auth service to authorize the incoming request.                                                | 127.0.0.1  | /server/http/services/5                |
| DPE Auth Service<br>Port                   | The port used by the auth service.                                                                                     | 7551       | /server/http/services/5/p<br>ort       |
| Auth Service SSL                           | Enables or disables the use of SSL by the auth service                                                                 | Disabled   | /server/http/services/5/s<br>sl/enable |

Table 3-1 DPE Properties

| Parameter                                            | Description                                                           | Default                       | Property Name                                                |
|------------------------------------------------------|-----------------------------------------------------------------------|-------------------------------|--------------------------------------------------------------|
| Auth Service<br>Authentication mode                  | Sets the HTTP authentication mode for the auth service                | digest                        | /server/http/services/5/a<br>uth/mode                        |
| Enabling Auth<br>Service                             | Enables or disables the auth service                                  | enabled                       | /server/http/services/5/e<br>nable                           |
| Auth service SSL authentication mode                 | Sets Auth service SSL authentication mode.                            | none                          | /server/http/services/5/s<br>sl/auth/mode                    |
| Auth service SSL<br>store password                   | Sets Auth service SSL store password                                  | 110a1104191<br>50e0510        | /server/http/services/5/s<br>sl/storepassword                |
| Auth service SSL key password                        | Sets Auth service SSL key password                                    | 500450560a1<br>4030d4f        | /server/http/services/5/s<br>sl/keypassword                  |
| Auth service SSL key store                           | Sets Auth service SSL key store                                       | server-certs                  | /server/http/services/5/s<br>sl/keystore                     |
| Auth service SSL cipher                              | Enables or disables Auth service<br>SSL cipher suits                  | enabled                       | /server/http/services/5/s<br>sl/cipher/all-cipher-suit<br>es |
| Auth service trace prefix                            | Sets Auth service trace prefix                                        | /server/log/tra<br>ce/auth/1/ | /server/http/services/5/t<br>race/prefix                     |
| Auth service all<br>authentication trace<br>log      | Enables or disables Auth service all authentication trace log         | disabled                      | /server/log/trace/auth/1/<br>auth/all/enable                 |
| Auth service<br>authentication failures<br>trace log | Enables or disables Auth service<br>authentication failures trace log | disabled                      | /server/log/trace/auth/1/<br>auth/failures/enable            |
| Auth service HTTP<br>details trace log               | Enables or disables Auth service<br>HTTP details trace log            | disabled                      | /server/log/trace/auth/1/<br>http/details/enable             |
| Auth service HTTP faults trace log                   | Enables or disables Auth service<br>HTTP faults trace log             | disabled                      | /server/log/trace/auth/1/<br>http/faults/enable              |
| Auth service HTTP<br>headers trace log               | Enables or disables Auth service<br>HTTP headers trace log            | disabled                      | /server/log/trace/auth/1/<br>http/headers/enable             |
| Auth service errors trace log                        | Enables or disables Auth service errors trace log                     | disabled                      | /server/log/trace/auth/1/<br>errors/enable                   |

#### Table 3-1 DPE Properties (continued)

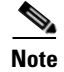

Unless the property values are changed either in DPE properties or via DPE CLI, the default values will be used.

### **CNR** Properties

See the *Cisco Broadband Access Center 3.8 Administrator Guide* for the Cisco Access Registrar property file. The property file is explained in the section *Using the changeARProperties.sh Tool.* 

#### **CAR** Properties

See the *Cisco Broadband Access Center 3.8 Administrator Guide* for the Cisco Network Registrar property file. The property file is explained in the section *Using the changeNRProperties.sh Tool.* 

#### **STUN Properties**

Table 3-2 provides the list of STUN properties used in Cisco BAC 3.8.

| Parameter                                                                                                    | Default                                | Property Name                     |
|----------------------------------------------------------------------------------------------------|----------------------------------------|-----------------------------------|
| Port for receiving the CXF connection requests from RDU.                                                                                                    | 888                                    | /server/stun/http/port            |
| UDP port for receiving the binding messages from the device.                                                                                                    | 3478                                   | /stun/server/port                 |
| Shared secret for authenticating the binding messages.                                                                                                    |                                        | /stun/sharedsecret                |
| Username for accessing the STUN CXF service for sending connection requests.                                                                                                    | bacadmin                               | /server/stun/http/username        |
| User password for accessing the STUN CXF service for sending connection requests.                                                                                                    |                                        | /server/stun/http/password        |
| This flag will indicate if authorization is<br>required for the binding messages. UDP<br>authorization flag.                                                                                      | true                                   | /stun/auth/required               |
| Task which logs the STUN statistics such as<br>binding requests, responses, failures, for the<br>configured interval in a stunstatistics.log file<br>under <i>STUN_DATA</i> /stun/logs directory. | 900000                                 | /stun/binding/statistics/interval |
| Number of connection request UDP message to be sent each time to the device.                                                                                                    | 3                                      | /stun/number/udp/cr/packets       |
| File to persist the binding mapping information.                                                                                                    | /opt/CSCObac/stun<br>/conf/bindinginfo | /bindinginfo/File                 |
| Task which persists the binding mapping information for the configured interval.                                                                                                    | 300000                                 | /bindinginfo/persistor/time       |

#### Table 3-2STUN Properties

# **Upgrading Cisco BAC**

This section describes how to upgrade from an earlier version of Cisco BAC to Cisco BAC 3.8.

Before upgrading to Cisco BAC 3.8, ensure that you obtain the license file that this release supports. After the upgrade is complete, the installation program deletes all existing license keys. You must then install the license file that Cisco BAC 3.8 supports, using the administrator user interface.

For details on obtaining and installing the license file, see the *Cisco Broadband Access Center 3.8 Release Notes*.

The Cisco BAC upgrade procedure requires that you upgrade the components as recommended in the following sections. Performing the upgrade in any other sequence results in error during provisioning.

- 1. Backing Up the RDU Database, page 3-31
- 2. Migrating the RDU Database, page 3-32
- 3. Upgrading the RDU, page 3-34
- 4. Upgrading the DPE, page 3-37

## **Backing Up the RDU Database**

Before upgrading Cisco BAC components, ensure that you back up the RDU database files. Throttling limits the I/O bandwidth used by the DB with backup utility. The Throttle option specifies the rate at which the backup tool reads the files it copies. While using this option, if the reading rate is high, the tool goes into Sleep mode till the rate comes down.

We recommend that you use the Throttle option always since it is not an I/O intensive operation.

For example:

# ./backupDb.sh -nosubdir -throttle 500/var/backup

/var/backup — Identifies the database backup directory.

To back up the RDU database:

**Step 1** Stop the *bprAgent*.

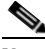

**Note** It is always recommended to take backup of RDU database when the *bprAgent* is not running. Otherwise, the backed-up database may not have the latest information, and this may lead to some incorrect data values in the DB statistics. For example, the number of CWMP devices may not appear correct.

**Step 2** Back up the following files. Backup is required only if you have customized these files.

- files under <BAC\_HOME>/rdu/conf/
  - rdu.properties
  - api.properties
  - Other xml files and dtd files
- the MIB files under <BAC\_HOME>/rdu/mibs/
- the \*.xml files under <BAC\_HOME>/snmp/conf/
- **Step 3** Back up the existing RDU database, using the **backupDb.sh** tool. For details, see the *Cisco Broadband Access Center 3.8 Administrator Guide*.

For example:

| # | /ont | /cccobad | /rdu/hin |
|---|------|----------|----------|
| # | /Opt | /CSCUDaC | /rau/bin |

- # ./backupDb.sh -nosubdir /disk1/backup
- **-nosubdir**—Disables the automatic creation of a subdirectory. If you do not use this option, a subdirectory is created and reported to the console.
- */disk1/backup*—Identifies the location for the database backup files.

Ensure that the database has been backed up by checking the *history.log* file, which resides in the *BPR\_DATA* directory.

**Step 4** Recover the database that you have backed up to a consistent state, using the **recoverDb.sh** tool. For details, see the *Cisco Broadband Access Center 3.8 Administrator Guide*.

For example:

```
# /opt/CSCObac/rdu/bin
# ./recoverDb.sh /disk1/backup
```

where /disk1/backup identifies the location of the database backup files.

**Step 5** After recovering the database, verify it by running the command:

For example:

```
# /opt/CSCObac/rdu/internal/db/bin/verifydb.sh -dbdir /disk1/backup
```

**Note** In case of any error while verifying the database, contact Cisco Support.

For additional information on using the **backupDb.sh** tool, see the *Cisco Broadband Access Center 3.8 Administrator Guide*.

### Migrating the RDU Database

#### About Backward Compatibility

The Cisco BAC 3.8 RDU with a migrated database can operate with earlier versions of Solaris DPEs and Cisco Network Registrar Extensions servers for gradual online migration.

Migration preserves the device record revision numbers used in DPE synchronization. As a result, DPE repopulation is not triggered after the RDU database upgrade. This ensures the least disruption until you upgrade the specific DPE.

#### Verifying Database Integrity

We recommend that you perform a dry run of the migration process on a staging (nonproduction) system, instead of on a live system, during RDU downtime. These steps may not be practical during a live migration, because in the case of a large database, verification can take an extended length of time.

To verify the database:

**Step 1** Before migration, run the verifyDb.sh tool on a backup snapshot.

To verify the database before migration, use the verifyDb.sh tool from the Cisco BAC installation corresponding to the version of the database. You cannot verify a nonmigrated database with the Cisco BAC 3.8 version of verifyDb.sh.

For example, enter:

# /opt/<BPR\_HOME>/rdu/internal/db/bin/verifyDb.sh -dbdir /disk1/backup

This pathname is specific to the Cisco BAC installation version that was installed before migrating to Cisco BAC 3.8.

Step 2 After migration and upgrade to Cisco BAC 3.8, run the Cisco BAC 3.8 versions of verifyDb.sh tool on the migrated database. For example, enter:

```
# /opt/<BPR_HOME>/rdu/internal/db/bin/verifyDb.sh -dbdir /disk2/target
```

If any error occurs during the process, the log file, bpr-verify-db-log.xml, is generated in the path *<BPR\_HOME>*/rdu/internal/db/bin, which contains the details of the error.

For details about the verifyDb.sh tool, see the Cisco Broadband Access Center 3.8 Administrator Guide.

#### **Using the RDU Migration Tool**

This release of Cisco BAC consists of a migration tool that facilitates DB portability between platforms. You can also use this migration tool to migrate between different platforms. This tool contains JRE 1.6.0\_27, Berkeley db 5.1.25 libraries and Cisco BAC 3.8 *bpr.jar*.

In Cisco BAC 3.8, Solaris to Solaris RDU database migration can be done using the Migration Tool (*BAC\_38\_MigrationTool.tar.gz*).

Before you start with the migration task, ensure you perform the steps explained in Using the RDU Migration Tool, page 3-33.

In the following section, steps 1 to 10 have to be done on the Solaris server which has the earlier version of Cisco BAC and steps 11 to 13 need to be done on the Linux server where Cisco BAC 3.8 needs to be installed.

To perform a database migration:

- **Step 1** Copy the *BAC\_38\_MigrationTool.tar.gz* from Cisco.com location.
- **Step 2** Go to the directory BAC\_38\_MigrationTool /migration.
- **Step 3** Run migrationTool.sh > help and follow the help instructions.
- **Step 4** After the migration is complete, copy the whole database directory and backed-up files to the Cisco BAC 3.8 setup machine.
- **Step 5** Restore the following files.
  - a. Files under <BAC\_HOME>/rdu/conf/.
    - rdu.properties
    - api.properties
    - Other xml files and dtd file
  - **b.** MIB files under <BAC\_HOME>/rdu/mibs/
  - c. \*.xml files under <BAC\_HOME>/snmp/conf/

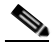

**Note** While restoring the files, make sure that you merge the changes without overwriting the newly installed files.

**Step 6** Start the bprAgent.

## **Upgrading the RDU**

Before upgrading the RDU, we recommend that you archive your files in the *<BPR\_HOME*>/rdu/conf directory.

Upgrading of RDU is possible for the following Cisco BAC versions and platforms:

- Cisco BAC 3.5.x, 3.6.0.x, 3.7 Solaris to Cisco BAC 3.8 Solaris, page 3-34
- Cisco BAC 3.7 Solaris to Cisco BAC 3.8 Linux, page 3-35

### Cisco BAC 3.5.x, 3.6.0.x, 3.7 Solaris to Cisco BAC 3.8 Solaris

To upgrade the RDU:

- Step 1 Back up the RDU database. For details, see Backing Up the RDU Database, page 3-31
- **Step 2** Copy the backed-up database to a safe location.
- **Step 3** Migrate the RDU database. For details, see Migrating the RDU Database, page 3-32
- **Step 4** If the operating system (OS) on which the existing Cisco BAC version runs does not meet the requirements for the Cisco BAC 3.8 release, upgrade the OS to Solaris 10 or Solaris 11.

When upgrading the installation program prompts you to enter locations for the:

• Home directory <BPR\_HOME>

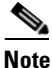

The home directory will be replaced if installation is done on the existing Cisco BAC BPR\_HOME directory.

• Database directory <BPR\_DATA>

Note

**e** The DATA directory should be removed manually before the upgrade. Ensure you take the backup of the old database before you remove the DATA directory.

It then upgrades the necessary libraries and property files but leaves your RDU database intact.

- **Step 5** Install the Cisco BAC 3.8 version using the following command:
  - # <install-path>/BAC\_3.8\_SolarisK9/install\_bac.sh
  - a. When prompted, press Enter to continue, the upgrade message is displayed.
  - **b.** Enter **y** to start the upgrade process.
  - c. Press Enter to continue.
  - **d.** Enter **y** to install Cisco BAC for non-root user and group.

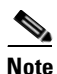

If you select **n**, Cisco BAC is installed with the root user and group credentials and in such a case, steps e and f do not appear.

- e. Provide the name of the non-root user, and press Enter to continue.
- f. Provide the name of the group of the non-root user, and press Enter to continue.

# <u>Note</u>

If you wish to specify non-root username and group name you must manually change the root folder permissions of the database using chown command.

A verification message appears if the upgrade is successful and that you can restore the DB and start the bprAgent.

g. Delete the following DB and log before you perform the restore operation:

```
# rm -rf /var/CSCObac/rdu/db
```

```
# rm -rf /var/CSCObac/rdu/dblog
```

h. Run restoreDB.sh on the newly copied directory.

For example, enter:

- # /opt/CSCObac/rdu/bin/restoreDb.sh dirname
- i. Verify whether the version information indicates Cisco BAC release 3.8 using the following command:

# pkgparam CSCObac VERSION

```
Step 6 Manually restart the RDU process to finish the upgrade process using the following command:
```

```
# /etc/init.d/bprAgent start rdu
```

Note

While upgrading from earlier version of Cisco BAC, the program displays warning messages for the properties that are already present in the DB. For example, "A custom property with the name [/server/rdu/allow-unknown-cpe] already exists in the system." Such warning messages can be ignored.

#### **Cisco BAC 3.7 Solaris to Cisco BAC 3.8 Linux**

In Cisco BAC 3.8, Solaris to Linux RDU Database migration can be done using the Migration Tool (*BAC\_38\_MigrationTool.tar.gz*).

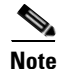

Before you start with the migration task, ensure you carry out the steps explained in Using the RDU Migration Tool, page 3-33.

Note

In the following section, steps 1 to 10 have to be done on the Solaris server which would be having the earlier version of Cisco BAC and steps 11 to 14 need to be done on the Linux server where Cisco BAC 3.8 needs to be installed.

To perform a database migration, and install RDU:

**Step 1** Stop the *brpAgent*.

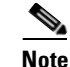

It is always recommended to take backup of RDU database when the *bprAgent* is not running. Otherwise, the backed-up database may not have the latest information, and this may lead to some incorrect data values in the DB statistics. For example, the number of CWMP devices may not appear correct.

**Step 2** Back up the existing Cisco BAC 3.x RDU database, using the **backupDb.sh** tool. For details, see the *Cisco Broadband Access Center 3.8 Administrator Guide*.

For example:

- # /<BPR\_HOME>/rdu/bin/backupDb.sh -nosubdir /disk1/backup
- **-nosubdir**—Disables the automatic creation of a subdirectory. If you do not use this option, a subdirectory is created and reported to the console.
- /disk1/backup—Identifies the location for the database backup files.
- **Step 3** Back up the following files. Backup is required only if you have customized these files.
  - Files under <BAC\_HOME>/rdu/conf/
    - rdu.properties
    - api.properties
    - Other xml files and dtd files
  - MIB files under <BAC\_HOME>/rdu/mibs/
  - \*.xml files under <BAC\_HOME>/snmp/conf/
- **Step 4** Verify if the database has been backed up by checking the *history.log* file, which resides in the *BPR\_DATA* directory.
- **Step 5** Recover the database that you have backed up to a consistent state, using the **recoverDb.sh** tool. For details, see the *Cisco Broadband Access Center 3.8 Administrator Guide*.

For example:

# /opt/CSCObac/rdu/bin/recoverDb.sh /disk1/backup

where */disk1/backup* identifies the location of the database backup files.

After recovering the database, verify it by running the command:

For example:

# /opt/CSCObac/rdu/internal/db/bin/verifydb.sh -dbdir /disk1/backup

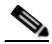

**Note** In case of any error while verifying the database, contact Cisco Support.

- **Step 6** Copy the *BAC\_38\_MigrationTool.tar.gz* from Cisco.com location.
- **Step 7** Go to the directory BAC\_38\_MigrationTool /migration.
- **Step 8** Run *migrationTool.sh* > help and follow the help instructions.
- **Step 9** After the migration is complete, copy the whole database directory and backed-up files to the Linux server where Cisco BAC 3.8 is being installed.
- **Step 10** Restore the following files.
  - **a.** Files under <BAC\_HOME>/rdu/conf/.

- rdu.properties
- api.properties
- Other xml files and dtd file
- **b.** MIB files under <BAC\_HOME>/rdu/mibs/
- c. \*.xml files under <BAC\_HOME>/snmp/conf/

Note

**e** While restoring the files, make sure that you merge the changes without overwriting the newly installed files.

**Step 11** Run the *restoreDB.sh* on the newly copied directory.

A verification message is displayed if the database is successfully restored and you can start the RDU server.

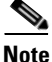

Before running the restoreDb.sh tool, you must stop the RDU server by running the **/etc/init.d/bprAgent stop rdu** command. Also, remember to back up the database, then remove all files from the rdu/db and the rdu/dblog directories.

- **Step 12** Start the *bprAgent*.
- Step 13 Install the RDU component of Cisco BAC 3.8 Linux. For details, see Installing and Uninstalling Cisco BAC on Linux, page 4-1

### Upgrading the DPE

Before upgrading the DPE, we recommend that you archive your files in the *<BPR\_HOME>/dpe/conf* directory.

To upgrade the DPE:

Step 1

- Upgrade to Cisco BAC 3.8 using the following command:
  - # <install-path>/BAC\_3.8\_Solarisk9/install\_bac.sh
  - **a**. Press **Enter** to continue when you are prompted and the following message is displayed:

Upgrading BAC from <earlier version> to 3.8. Are you sure? (y/n) [n]:

**b.** Enter **y** to start the upgrade process.

<install-path> — Specifies the complete path to the directory in which the BAC\_3.8\_Solaris directory has been created.

To verify whether the version information indicates Cisco BAC release 3.8, enter:

# pkgparam CSCObac VERSION

- **Step 2** Restart the DPE process to complete the upgrade process using the following command:
  - # /etc/init.d/bprAgent start dpe

## **Upgrading the CNR Extensions**

Upgrading the CNR Extensions is similar to Upgrading the RDU, page 3-34.

## **Upgrading the CAR Extensions**

Upgrading the CAR Extensions is similar to Upgrading the RDU, page 3-34.

# **Uninstalling Cisco BAC**

This section describes how to uninstall Cisco BAC from the CLI.

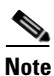

You cannot separately uninstall the RDU and DPE that are installed on the same server. Both components are uninstalled together.

The uninstall program removes all the DPE and RDU component files under the installation directory (the default installation directory is /opt/CSCObac) that are installed in the same server when the **uninstall** command is run. It also shuts down and removes these processes if they are detected: RDU, SNMP Agent, Tomcat, Watchdog, and DPE.

The uninstallation program does not remove files that were placed outside the installation directory. For example, a component installation places the database and database transaction logs directories under /var/CSCObac.

These files must be manually removed. However, if you choose to install the home, data, and database transaction log directories in the same location, the uninstallation program warns you that continuing the uninstallation will remove the data and log files.

If the program fails to uninstall Cisco BAC, error messages appear.

Note

After uninstalling Cisco BAC, manually remove the Data and Database Transaction Logs directories (see Post-Uninstallation Task, page 3-39).

## **Uninstalling from the CLI**

This section describes the procedures to uninstall Cisco BAC.

After uninstalling Cisco BAC, manually remove the data and database logs directories. See Post-Uninstallation Task, page 3-39.

To uninstall Cisco BAC from the command line:

**Step 1** Log in as root.

Step 2 Manually remove the configuration of the Cisco BAC extensions from the Cisco Network Registrar server. You can do this from any server that has nrcmd installed and has connectivity with Cisco Network Registrar.

 Uninstall the Cisco BAC extensions from your Cisco Network Registrar configuration using the following command:

```
# <NR_HOME>/local/usrbin/nrcmd -N admin -P changeme -b <</pre>
            <BPR_HOME>/cnr_ep/bin/bpr_cnr_disable_extpts.nrcmd
           Reload your DHCP server using the following command:
            # /etc/init.d/nwreglocal stop
             # /etc/init.d/nwreglocal start
            Remove the Cisco BAC extensions from the Cisco Network Registrar extensions directory using the
            following command:
            # rm -rf NR_HOME/local/extensions/dhcp/dex/libbprextensions.so
Step 3
        Manually remove the Cisco Access Registrar extensions from the Cisco Access Registrar server using
        the following command:
            rm -rf CAR_HOME/scripts/radius/java/dpeext.jar
Step 4
        Restart the Cisco Access Registrar server using the following command:
            # /etc/init.d/arserver restart
Step 5
        At the CLI prompt, enter:
            # pkgrm CSCObac
        Enter y, and press Enter to start uninstalling.
Step 6
Step 7
        Enter y and press Enter.
        When uninstallation is complete, a message appears.
```

## **Post-Uninstallation Task**

After uninstalling Cisco BAC, manually remove the data and database transaction logs directories. To remove these directories:

- **Step 1** Log in as root.
- **Step 2** Remove the data and the database transaction logs. (The default directory for both is */var/CSCObac.*) For example, enter:

# rm -rf /var/CSCObac

The data and the database transaction logs directories are deleted.

Post-Uninstallation Task

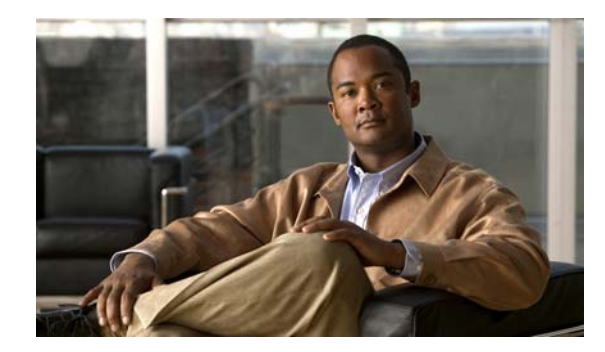

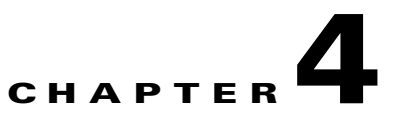

# **Installing and Uninstalling Cisco BAC on Linux**

This chapter explains how to successfully install Cisco BAC on Linux 5.x or 6.1.

The SELinux and iptables should be disabled. Also, ensure that before installing Cisco BAC, you install the sysstat package for the proper execution of the diagnostic scripts. This is an optional package which you might have not installed while installing Linux.

# **Preinstallation Checks**

The following checks must be performed before installing Cisco BAC on a Linux 5.x or 6.1 machine:

- Ensure that the hardware requirements and database requirements are met. For details, see Chapter 2, "Before You Begin".
- Ensure that the setup for non-root users is created to run Cisco BAC components. For details, see Creating Setup For Non-root User, page 4-1.

# **Creating Setup For Non-root User**

The Cisco BAC root user can create non-root users and groups, and enable the non-root users to run Cisco BAC components; RDU, DPE, CNR, CAR, and STUN.

You can create a setup where the root and the non-root users can run Cisco BAC together. For details on supported combinations, see Table 4-1:

| Table 4-1 | Supported Combinations For Root and Non-Root Users |
|-----------|----------------------------------------------------|
|-----------|----------------------------------------------------|

| Cisco BAC Host Users | Supported Combinations To Run Cisco BAC Components                                                             |
|----------------------|----------------------------------------------------------------------------------------------------|
| Root                 | A root user runs all the Cisco BAC components; RDU, DPE, CNR extension points, CAR extension points, and STUN. |

| Cisco BAC Host Users | Supported Combinations To Run Cisco BAC Components                                                                    |
|----------------------|----------------------------------------------------------------------------------------------------|
| Non-Root             | A non-root user runs all the Cisco BAC components; RDU, DPE,<br>CNR extension points, CAR extension points, and STUN. |
| Root and Non-Root    | Combination 1:                                                                                                    |
|                      | • Root user runs RDU                                                                                                  |
|                      | • Non-root user runs DPE, CNR extension points, CAR extension points, and STUN                                        |
|                      | Combination 2:                                                                                                    |
|                      | • Root user runs RDU and DPE                                                                                          |
|                      | • Non-root user runs CNR extension points, CAR extension points, and STUN                                             |
|                      | Combination 3:                                                                                                    |
|                      | • Root user runs DPE, CNR extension points, CAR extension points, and STUN                                            |
|                      | • Non-root user runs RDU                                                                                              |
|                      | Combination 4:                                                                                                    |
|                      | • Root user runs CNR extension points, CAR extension points, and STUN                                                 |
|                      | • Non-root user runs RDU and DPE                                                                                      |

| Table 4-1 | Supported Combinations For Root and Non-Root Users (continued) |
|-----------|----------------------------------------------------------------|
|-----------|----------------------------------------------------------------|

To create non-root users setup in Cisco BAC:

**Step 1** Log into the intended Cisco BAC server as root.

**Step 2** Create a group in Cisco BAC using the following command:

```
groupadd -g 1110 baceng
```

-g—group ID.

This creates a group named 1110 baceng.

**Step 3** Create a user and assign user to the group using the following command:

useradd -u 102 -g 1110 -d /home/user -m -s /bin/sh -c "Test User" user

- -u—user ID
- -g—group ID
- -d—directory location.
- Step 4 Add the non-root user into /etc/sudoers file using the following command:

User\_Alias NONROOT\_BAC\_USERS=user ID

user ID-non-root user ID

Step 5Add all the BAC processes and executable scripts into /etc/sudoers file using the following commands:<br/>
Cmnd\_Alias BAC\_CORE\_CMDLIST=/etc/init.d/bprAgent

Cmnd\_Alias BAC\_RDU\_CMDLIST=<BPR\_HOME>/bin/startRDU.sh,

```
<BPR_HOME>/internal/bin/runRDU.sh,
<BPR_HOME>/internal/db/native/runTool.sh,
<BPR HOME>/internal/db/bin/dumpMainIndexFull.sh,
<BPR_HOME>/internal/db/bin/dumpOidIndex.sh,
<BPR_HOME>/internal/db/bin/dumpDbStats.sh,
<BPR_HOME>/internal/db/bin/dumpObjectByOid.sh,
<BPR_HOME>/internal/db/bin/dumpMainIndex.sh,
<BPR_HOME>/internal/db/bin/resetAdminPassword.sh,
<BPR_HOME>/internal/db/bin/dumpObjectsInAttributeIndex.sh,
<BPR_HOME>/internal/db/bin/dumpRelationshipIndex.sh,
<BPR_HOME>/internal/db/bin/dumpDeviceByFqdn.sh,
<BPR_HOME>/internal/db/bin/verifyDb.sh,
<BPR HOME>/internal/db/bin/dumpDeviceBvDeviceId.sh,
<BPR_HOME>/internal/db/bin/dumpSchema.sh,
<BPR_HOME>/internal/db/bin/dumpAttributeIndex.sh,
<BPR_HOME>/internal/db/bin/dumpIndexNames.sh,
<BPR_HOME>/internal/db/bin/dumpDeviceByOwnerID.sh,
<BPR HOME>/internal/bin/runDictGen.sh,
<BPR_HOME>/internal/bin/shutdownRDU.sh,
<BPR_HOME>/internal/bin/runTemplateGen.sh,
<BPR_HOME>/bin/recoverDb.sh,
<BPR_HOME>/bin/backupDb.sh,
<BPR_HOME>/bin/stopRDU.sh,
<BPR_HOME>/bin/restoreDb.sh,
<BPR_HOME>/bin/deviceExport.sh,
<BPR_HOME>/bin/runCfgUtil.sh,
<BPR_HOME>/bin/runStatAnalyzer.sh
Cmnd_Alias BAC_DPE_CMDLIST=<BPR_HOME>/internal/bin/runDPE.sh,
<BPR_HOME>/internal/bin/shutdownDPE.sh,
<BPR_HOME>/bin/stopDPE.sh,
<BPR_HOME>/bin/runStatAnalyzer.sh,
<BPR_HOME>/bin/startDPE.sh
Cmnd_Alias BAC_CLI_CMDLIST=<BPR_HOME>internal/bin/runCLI.sh,
<BPR_HOME>internal/bin/shutdownCLI.sh,
<BPR_HOME>/bin/startCLI.sh,
<BPR_HOME>/bin/stopCLI.sh
Cmnd_Alias BAC_CAR_EP_CMDLIST=
Cmnd_Alias BAC_CNR_EP_CMDLIST=
Cmnd_Alias BAC_CLIENT_CMDLIST=<BPR_HOME>/internal/bin/runEvent Monitor.sh
Cmnd_Alias BAC_SNMP_CMDLIST=<BPR_HOME>/bin/snmpAgentCfgUtil.sh,
<BPR HOME>/internal/bin/runSNMPAgent.sh,
<BPR_HOME>/internal/bin/shutdownSNMPAgent.sh
Cmnd_Alias BAC_STUN_CMDLIST=<BPR_HOME>/internal/bin/startStun.sh,
<BPR HOME>/internal/lib/diagnosticsCommon.sh,
<BPR HOME>/internal/bin/shutdownStun.sh.
<BPR_HOME>/internal/bin/dumpStunBindingInfo.sh,
<BPR_HOME>/diagnostics/bin/captureStunTraffic.sh
```

<BPR\_HOME>—Cisco BAC product installation path, for example, /opt/CSCObac

**Step 6** Provide access to all the BAC processes and executable scripts to the non-root BAC users in /etc/sudoers file, using the following command.

NONROOT\_BAC\_USERS ALL = BAC\_CORE\_CMDLIST, BAC\_CLI\_CMDLIST, BAC\_CLIENT\_CMDLIST, BAC\_SNMP\_CMDLIST, BAC\_RDU\_CMDLIST, BAC\_DPE\_CMDLIST, BAC\_CNR\_EP\_CMDLIST, BAC\_CAR\_EP\_CMDLIST

|        | Note           | Cisco BAC also provides the updateSudoers.sh utility to update the /etc/sudoers file. If you use the updateSudoers.sh utility, you may skip <i>step 4</i> to <i>step 6</i> . |
|--------|----------------|----------------------------------------------------------------------------------------------------|
| Step 7 | Set the        | e /etc/sudoers file as the source file using the following command:                                                                                                    |
| Step 8 | Invoke<br>sudo | e the BAC executables and scripts using the following commands:                                                                                                    |
|        | sudo 🗸         | <pre>KBPR_HOME&gt;/rdu/internal/db/bin/resetAdminPassword.sh</pre>                                                                                                    |
|        | The se         | tup for non-root users and groups is created in Cisco BAC.                                                                                                    |

## **Installing Cisco BAC**

The initial steps in the Cisco BAC installation program are identical, regardless of the component you are installing. This section explains how to work with the installation program.

To install Cisco BAC:

- **Step 1** Log into the intended Cisco BAC with your username and password.
- **Step 2** At the Linux system prompt, change directory to your CD-ROM drive or other installation media.
- **Step 3** Ensure that the **gzip** and **gtar** utilities are available on your system under /bin directory, to decompress and unpack the Cisco BAC installation file, and:
  - a. Change to the directory in which you will decompress and extract the installation file.
  - **b.** Decompress and unpack the file with the .gtar.gz extension. Enter:

gtar zxvf BAC\_38\_LinuxK9.gtar.gz

The utility creates the BAC\_38\_LinuxK9 directory into which the installation program is extracted.

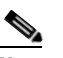

**Note** If the program displays a checksum error while unpacking, specify the path to the GNU tar on your machine.

**Step 4** After the installation program is extracted, you can choose to install the components.

Before you begin any of these procedures, you must complete the initial procedure described in Installing Cisco BAC, page 4-4.

To install the Cisco BAC components, see:

- Installing the RDU, page 4-5
- Installing the DPE, page 4-7
- Installing the Cisco Network Registrar Extensions, page 4-8
- Installing the Cisco Access Registrar Extension Points, page 4-11

• Installing the STUN Server, page 4-12

## **Installing the RDU**

Install the RDU on a server running Linux that meets the requirements described in Cisco BAC Components, page 1-1.

Note

We recommend that you configure the RDU server to use a static IP address.

To install the RDU, complete the initial installation described in Installing Cisco BAC, page 4-4. After you do this:

**Step 1** Enter the following command to start the installation program in interactive mode:

# <install-path>/BAC\_38\_LinuxK9/install\_bac.sh

*<install-path>*—specifies the complete path to the directory in which the BAC\_38\_LinuxK9 directory has been created.

The installation program verifies that you have installed the required patches on the Linux operating system. When the verification ends, the Welcome information appears.

**Step 2** Press **Enter** to continue.

The installation program prompts you to provide the name of the user. Ensure that the appropriate user and group are created. If you want to configure the non-root user to run Cisco BAC, ensure that the setup for non-root user is created. For details, see Creating Setup For Non-root User, page 4-1.

**Step 3** Enter y to install Cisco BAC for non-root user and group.

Note

If you select **n**, Cisco BAC is installed with the root user and group credentials and in such a case, steps 4 and 5 do not appear.

- **Step 4** Provide the name of the non-root user, and press **Enter** to continue.
- **Step 5** Provide the name of the group of the non-root user, and press **Enter** to continue.

The installation program prompts you to select one or more components.

**Step 6** Enter y and press **Enter** at the RDU prompt.

To skip installing the DPE, Cisco Network Registrar extension points, Cisco Access Registrar extension points and the STUN server, enter **n** and press **Enter**. You can choose to install these components later.

- Step 7 Confirm the components that you want to install. To do this, enter y and press Enter.The home directory prompt appears.
- **Step 8** Accept the default directory, /opt/CSCObac, by pressing **Enter**; or enter another directory.
- Step 9 Confirm the directory location. To do this, enter y and press Enter.The data directory prompt appears.
- **Step 10** Accept the default directory, /var/CSCObac, by pressing **Enter**; or enter another directory.
- **Step 11** Confirm the directory location. To do this, enter y and press **Enter**.

The database log directory prompt appears.

- **Step 12** Accept the default directory, /var/CSCObac, by pressing **Enter**; or enter another directory.
- **Step 13** Confirm the directory location. To do this, enter y and press **Enter**.

The program starts preparing the packages for the installation.

**Step 14** Accept the default port number, 49187, by pressing **Enter**; or enter another port number.

```
\underline{\Lambda}
```

**Caution** If you change the default listening port value, ensure that the new value does not conflict with any existing port assignments. Also, ensure that you configure all DPEs with the correct RDU port number. For details on configuring the DPE, see the *Cisco Broadband Access Center 3.8 DPE CLI Reference*.

**Step 15** Confirm the listening port number. To do this, enter y and press **Enter** to continue.

The program prompts you to enter the shared secret password.

**Step 16** Enter the shared secret password that you want to use for authentication among Cisco BAC servers, and confirm the password.

**Note** You must use the same shared secret password for the RDU, all DPEs, and Cisco Network Registrar extension points in your network.

**Step 17** Press **Enter** to continue the installation.

The program displays the installation parameters that you selected.

- **Step 18** Enter y and press **Enter** to confirm the parameters, and install the RDU component.
- **Step 19** Enter y and press **Enter**.

The program prompts you to continue with the installation.

**Step 20** Enter y and press **Enter**.

After a successful installation, the following message appears:

Installation of <CSCObac> was successful.

Step 21 Launch the Cisco BAC administrator user interface to verify whether the RDU is running.

**a**. Enter the administrator's location using the following URL:

http://machine\_name/

machine\_name — Identifies the computer on which the RDU is running.

The main Login page appears.

**b.** Change the Cisco BAC administrator password. To do this:

Enter the default username (bacadmin) and password (changeme), and click Login.

The Change Password screen appears and prompts you to change the default password.

c. Enter a new password, and click Login.

Optionally, configure the syslog file for alerts on the RDU server.

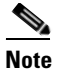

You can set up the syslog file on any Cisco BAC component server.

### Installing the DPE

Install the DPE on a server running Linux that meets the requirements described in Cisco BAC Components, page 1-1.

Note

We recommend that you configure the DPE server to use a static IP address. During DPE installation, if the program detects a TFTP server or a ToD server running on the same server as the DPE, the installation displays an error message and quits. To terminate the TFTP or ToD server, perform the steps that the error message lists.

To install the DPE, complete the initial installation described in Installing Cisco BAC, page 4-4. To start the installation program in interactive mode:

#### Step 1 Run:

```
# <install-path>/BAC_38_LinuxK9/install_bac.sh
```

*<install-path>*—Specifies the complete path to the directory in which the BAC\_38\_LinuxK9 directory has been created.

The installation program verifies that you have installed the required patches on the Linux operating system. When the verification ends, the Welcome information appears.

**Step 2** Press **Enter** to continue.

The installation program prompts you to provide the name of the user. Ensure that the appropriate user and group are created. If you want to configure the non-root user to run Cisco BAC, ensure that the setup for non-root user is created. For details, see Creating Setup For Non-root User, page 4-1.

**Step 3** Enter y to install Cisco BAC for non-root user and group.

Note

If you select **n**, Cisco BAC is installed with the root user and group credentials and in such a case, steps 4 and 5 do not appear.

- **Step 4** Provide the name of the non-root user, and press **Enter** to continue.
- **Step 5** Provide the name of the group of the non-root user, and press **Enter** to continue.

The installation program prompts you to select one or more components.

**Step 6** Enter y and press **Enter** at the DPE prompt.

To skip installing the RDU, Cisco Network Registrar extension points, Cisco Access Registrar extension points and the STUN server, enter **n** and press **Enter**. You can choose to install these components later. The home directory prompt appears.

- **Step 7** Accept the default directory, /opt/CSCObac, by pressing **Enter**; or enter another directory.
- **Step 8** Confirm the directory location. To do this, enter y and press **Enter**.

The data directory prompt appears.

- **Step 9** Accept the default directory, /var/CSCObac, by pressing **Enter**; or enter another directory.
- **Step 10** Confirm the directory location. To do this, enter y and press **Enter**.

The program prompts you to enter the shared secret password. Enter the shared secret password that you want to use for authentication between the Cisco BAC servers.

- Step 11Re-enter the password for confirmation, and press Enter.The program prompts you to enter information on the RDU, required to install the extensions.
- **Step 12** Enter the IP address (or hostname) and the listening port of the host on which you have installed the RDU.
- **Step 13** Accept the default information, by pressing **Enter**; or enter alternative information.
- **Step 14** Confirm the information. To do this, enter y and press **Enter**.

The installation proceeds, and displays the following message after successful installation:

Installation of <CSCObac> was successful.

### Installing the Cisco Network Registrar Extensions

Install the Cisco Network Registrar extension points on a Linux server that meets the requirements described in Cisco BAC Components, page 1-1.

To install the Cisco Network Registrar extension points, complete the initial installation described in Installing Cisco BAC, page 4-4. After you do this:

**Step 1** Enter the following command to start the installation program in interactive mode:

# <install-path>/BAC\_38\_LinuxK9/install\_bac.sh

*<install-path>*—Specifies the complete path to the directory in which the BAC\_38\_LinuxK9 directory has been created.

The installation program verifies that you have installed the required patches on the Linux operating system. When the verification ends, welcome information appears.

**Step 2** Press **Enter** to continue.

The installation program prompts you to provide the name of the user. Ensure that the appropriate user and group are created. If you want to configure the non-root user to run Cisco BAC, ensure that the setup for non-root user is created. For details, see Creating Setup For Non-root User, page 4-1.

**Step 3** Enter y to install Cisco BAC for non-root user and group.

Note

If you select **n**, Cisco BAC is installed with the root user and group credentials and in such a case, steps 4 and 5 do not appear.

- **Step 4** Provide the name of the non-root user, and press **Enter** to continue.
- **Step 5** Provide the name of the group of the non-root user, and press **Enter** to continue.

The installation program prompts you to select one or more components.

| Step 6  | Enter y and press Enter at the Cisco Network Registrar extension prompt.                                                                                                    |
|---------|----------------------------------------------------------------------------------------------------|
|         | To skip installing the RDU, DPE, Cisco Access Registrar extension points and the STUN server, enter <b>n</b> and press <b>Enter</b> . You can choose to install these components later. |
|         | The home directory prompt appears.                                                                                                    |
| Step 7  | Accept the default directory, /opt/CSCObac, by pressing Enter; or enter another directory.                                                                                              |
| Step 8  | Confirm the directory location. To do this, enter y and press Enter.                                                                                                    |
|         | The data directory prompt appears.                                                                                                    |
| Step 9  | Accept the default directory, /var/CSCObac, by pressing Enter; or enter another directory.                                                                                              |
|         | The database log directory prompt appears.                                                                                                    |
| Step 10 | Accept the default directory, /var/CSCObac, by pressing Enter; or enter another directory.                                                                                              |
| Step 11 | Confirm the directory location. To do this, enter y and press Enter.                                                                                                    |
|         | The program prompts you to enter the shared secret password. Enter the shared secret password that you want to use for authentication between the Cisco BAC servers.                    |
| Step 12 | Re-enter the password for confirmation, and press Enter.                                                                                                    |
|         | The program prompts you to enter information on the RDU, required to install the extensions.                                                                                            |
| Step 13 | Enter the IP address (or hostname) and the listening port of the host on which you have installed the RDU.                                                                              |
| Step 14 | Accept the default information, by pressing Enter; or enter alternative information.                                                                                                    |
| Step 15 | Confirm the information. To do this, enter y and press Enter.                                                                                                    |
|         | The installation proceeds, and displays the following message after successful installation:                                                                                            |
|         | Installation of <cscobac> was successful.</cscobac>                                                                                                    |

### **Configuring Extensions**

After you install the Cisco BAC extensions on the Cisco Network Registrar server, you must configure the extensions. The procedure described in this section assumes that:

- The Cisco BAC component is installed in /opt/CSCObac.
- Cisco Network Registrar is installed in /opt/nwreg2.
- The Cisco Network Registrar username is admin and the password is changeme.

To configure extensions:

- **Step 1** Log into the Cisco Network Registrar server, with *root* access.
- **Step 2** At the command line, enter:

# <NR\_HOME>/local/usrbin/nrcmd -N admin -P changeme -b <
EAC\_HOME>/cnr\_ep/bin/bpr\_cnr\_enable\_extpts.nrcmd

- To reload the Cisco Network Registrar server, enter:
- # /etc/init.d/nwreglocal stop
- # /etc/init.d/nwreglocal start
- To reload the DHCP server alone, enter:

\* <NR\_HOME>/local/usrbin/nrcmd -N admin -P changeme "dhcp reload"
Note Before you can use the Cisco Network Registrar server, you must configure client classes, scope-selection tags, policies, and scopes. see the Cisco Prime Network Registrar 8.1 User Guide.

#### **Validating Extensions**

To validate the extensions installed on the Cisco Network Registrar server, from the Cisco Network Registrar Command Line Tool (**nrcmd**), run:

Depending on whether you installed a local or regional cluster, the **nrcmd** tool is located in:

- Local—/opt/nwreg2/local/usrbin
- Regional—/opt/nwreg2/regional/usrbin

```
nrcmd> extension list
100 Ok
dexdropras:
    entry = dexdropras
    file = libdexextension.so
    init-args =
    init-entry =
   lang = Dex
   name = dexdropras
preClientLookup:
    entry = bprClientLookup
    file = libbprextensions.so
    init-args = BPR_HOME=/opt/CSCObac,BPR_DATA=/var/CSCObac
    init-entry = bprInit
    lang = Dex
   name = preClientLookup
nrcmd>
```

Note

The BPR\_HOME and BPR\_DATA values may be different in your installation.

Also, in the nrcmd program, run:

```
nrcmd> extension list
100 Ok
dexdropras:
   entry = dexdropras
   file = libdexextension.so
   init-args =
   init-entry =
   lang = Dex
   name = dexdropras
preClientLookup:
   entry = bprClientLookup
   file = libbprextensions.so
   init-args = BPR_HOME=/opt/CSCObac,BPR_DATA=/var/CSCObac
   init-entry = bprInit
   lang = Dex
   name = preClientLookup
nrcmd>
```
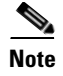

When you install all the components in the same Linux server, Cisco Network Registrar will not respond to the lease queries from RDU.

## **Installing the Cisco Access Registrar Extension Points**

Install the Cisco Abstract Registrar on a Linux server that meets the requirements described in Cisco BAC Components, page 1-1.

To install the Cisco Abstract Registrar, complete the initial installation described in Installing Cisco BAC, page 4-4. After you do this:

**Step 1** Enter the following command to start the installation program in interactive mode:

# <install-path>/BAC\_38\_LinuxK9/install\_bac.sh

*<install-path>*—Specifies the complete path to the directory in which the BAC\_38\_LinuxK9 directory has been created.

The installation program verifies that you have installed the required patches on the Linux operating system. When the verification ends, the Welcome information appears.

**Step 2** Press **Enter** to continue.

The installation program prompts you to provide the name of the user. Ensure that the appropriate user and group are created. If you want to configure the non-root user to run Cisco BAC, ensure that the setup for non-root user is created. For details, see Creating Setup For Non-root User, page 4-1.

**Step 3** Enter y to install Cisco BAC for non-root user and group.

**Note** If you select **n**, Cisco BAC is installed with the root user and group credentials and in such a case, steps 4 and 5 do not appear.

- **Step 4** Provide the name of the non-root user, and press **Enter** to continue.
- **Step 5** Provide the name of the group of the non-root user, and press **Enter** to continue.

The installation program prompts you to select one or more components.

**Step 6** Enter y and press **Enter** at the CAR prompt.

To skip installing the RDU, DPE, Cisco Network Registrar extension points and the STUN server, enter **n** and press **Enter**. You can choose to install these components later.

The home directory prompt appears.

- **Step 7** Accept the default directory, /opt/CSCObac, by pressing **Enter**; or enter another directory.
- Step 8 Confirm the directory location. To do this, enter y and press Enter.The data directory prompt appears.
- **Step 9** Accept the default directory, /var/CSCObac, by pressing **Enter**; or enter another directory.
- **Step 10** Confirm the directory location. To do this, enter y and press **Enter**.

The program prompts you to enter information on the RDU required to install the extensions.

- **Step 11** Enter the IP address (or hostname) and the listening port of the host on which you have installed the RDU.
- **Step 12** Accept the default information, by pressing **Enter**; or enter alternative information.
- **Step 13** Confirm the information. To do this, enter y and press **Enter**.

The installation proceeds, and displays the following message after successful installation:

Installation of <CSCObac> was successful.

## Installing the STUN Server

Install the STUN on a server running Linux that meets the requirements described in Cisco BAC Components, page 1-1.

To install the STUN, complete the initial installation described in Installing Cisco BAC, page 4-4. After you do this:

**Step 1** Enter the following command to start the installation program in interactive mode:

# <install-path>/BAC\_38\_LinuxK9/install\_bac.sh

*<install-path>*—Specifies the complete path to the directory in which the BAC\_38\_LinuxK9 directory has been created.

The installation program verifies that you have installed the required patches on the Linux operating system. When the verification ends, the Welcome information appears.

**Step 2** Press **Enter** to continue.

The installation program prompts you to provide the name of the user. Ensure that the appropriate user and group are created. If you want to configure the non-root user to run Cisco BAC, ensure that the setup for non-root user is created. For details, see Creating Setup For Non-root User, page 4-1.

**Step 3** Enter y to install Cisco BAC for non-root user and group.

Note

If you select **n**, Cisco BAC is installed with the root user and group credentials and in such a case, steps 4 and 5 do not appear.

**Step 4** Provide the name of the non-root user, and press **Enter** to continue.

**Step 5** Provide the name of the group of the non-root user, and press **Enter** to continue.

The installation program prompts you to select one or more components.

**Step 6** Enter y and press **Enter** at the STUN server prompt.

To skip installing the RDU, DPE, Cisco Network Registrar extension points and the Cisco Access Registrar extension points, enter **n** and press **Enter**. You can choose to install these components later.

The home directory prompt appears.

- **Step 7** Accept the default directory, /opt/CSCObac, by pressing **Enter**; or enter another directory.
- Step 8 Confirm the directory location. To do this, enter y and press Enter.The data directory prompt appears.
- **Step 9** Accept the default directory, /var/CSCObac, by pressing **Enter**; or enter another directory.

| Step 10 | <b>U</b> Confirm the directory location. To do this, enter <b>y</b> and press <b>Enter</b> .               |  |  |
|---------|----------------------------------------------------------------------------------------------------|--|--|
|         | The program prompts you to enter information on the RDU required to install the extensions.                |  |  |
| Step 11 | Enter the IP address (or hostname) and the listening port of the host on which you have installed the RDU. |  |  |
| Step 12 | Accept the default information, by pressing Enter; or enter alternative information.                       |  |  |
| Step 13 | <b>3</b> Confirm the information. To do this, enter <b>y</b> and press <b>Enter</b> .                      |  |  |
|         | The program prompts you to enter the STUN HTTP listening port.                                             |  |  |
| Step 14 | Accept the default information, by pressing Enter; or enter alternative information.                       |  |  |
|         | The program prompts you to enter the STUN UDP listening port.                                              |  |  |
| Step 15 | Accept the default information, by pressing Enter; or enter alternative information.                       |  |  |
|         | The program prompts you to enter the STUN HTTP username.                                                   |  |  |
| Step 16 | Accept the default information, by pressing Enter; or enter alternative information.                       |  |  |
|         | The program prompts you to enter the STUN HTTP password.                                                   |  |  |
| Step 17 | Accept the default information, by pressing Enter; or enter alternative information.                       |  |  |
|         | The program prompts you to enter the password to be used for UDP CR authentication.                        |  |  |
| Step 18 | Accept the default information, by pressing Enter; or enter alternative information                        |  |  |
|         | The program prompts you to enter the shared secret password.                                               |  |  |
| Step 19 | Enter the shared secret password that you want to use for authentication between the Cisco BAC servers.    |  |  |
| Step 20 | Re-enter the password for confirmation, and press Enter.                                                   |  |  |
|         | The installation proceeds, and displays the following message after successful installation:               |  |  |
|         | Installation of <cscobac> was successful.</cscobac>                                                        |  |  |

# **Adding Components in Linux**

Adding components in Linux is similar to that of Solaris. See Adding Components in Solaris, page 3-26 for details.

# **Upgrading Cisco BAC**

This section describes how to upgrade Cisco BAC 3.7 installation on Linux to Cisco BAC 3.8 Linux.

You must stop the process watchdog (bprAgent) before upgrading. After the upgrade is complete, Cisco BAC does not restart the process watchdog automatically. You must migrate your existing database first before starting the watchdog.

Upgrading Cisco BAC 3.on Linux requires upgrading the RDU and DPE from Cisco BAC 3.7 to Cisco BAC 3.8. You must perform the following set of tasks sequentially to upgrade the RDU and DPE:

- **1.** Backing Up the RDU Database, page 4-14
- 2. Migrating the RDU database, page 4-14

**3.** Upgrading RDU and DPE, page 4-15

## **Backing Up the RDU Database**

To back up the RDU database:

Step 1

Stop the bprAgent using the following command:

# /etc/init.d/bprAgent stop

<u>Note</u>

It is always recommended to take backup of RDU database when the *bprAgent* is not running. Otherwise, the backed-up database may not have the latest information, and this may lead to some incorrect data values in the DB statistics. For example, the number of CWMP devices may not appear correct.

- **Step 2** Run the backupDb.sh script in the <BPR\_HOME>/rdu/bin directory to back up the RDU database:
  - # ./backupDb.sh /var/backup

/var/backup—identifies the database backup directory.

In this example, all backup database files are stored in a directory called /var/backup/rdu-backup-20120907-063133. The last subdirectory (rdu-backup-20120907-063133) is automatically created with a current time stamp.

**Step 3** Run the recoverDb.sh script in the <BPR\_HOME>/rdu/bin directory to recover the RDU database:

# ./recoverDb.sh /var/backup/rdu-backup-20120907-063133

**Step 4** Run the verifyDb.sh script in the <BPR\_HOME>/rdu/internal/db/bin directory to verify the RDU database integrity:

# ./verifyDb.sh -dbdir /var/backup/rdu-backup-20120907-063133

The back up process for RDU database is completed, and the RDU database is recovered and verified.

## **Migrating the RDU database**

To migrate the RDU database from Cisco BAC 3.7 to Cisco BAC 3.8:

Step 1 Run migrationTool.sh in the directory BAC\_38\_MigrationTool/migration:

 /migrationTool.sh -dbdir /var/backup/rdu-backup-20120907-063133

 Step 2 Observe the migration progress using the migration.log file:

 # tail -f /var/backup/rdu-backup-20120907-063133/migration.log
 The RDU database is migrated from Cisco BAC 3.7 to Cisco BAC 3.8.

4-15

Г

## **Upgrading RDU and DPE**

To upgrade the RDU and DPE components of Cisco BAC 3.7 to Cisco BAC 3.8:

Step 1 Decompress the Cisco BAC 3.8 installation package with .gtar.gz extension using the following command: gunzip -d BAC\_38\_LinuxK9.gtar.gz Step 2 Unpack the Cisco BAC 3.8 installation package with .gtar extension using the following command: gtar -xvf BAC\_38\_LinuxK9.gtar Step 3 To start the upgrade process for RDU and DPE, install the Cisco BAC 3.8 version using the following command: # <install-path>/BAC\_38\_LinuxK9/install\_bac.sh The installation program prompts you to confirm if you want to proceed with the Cisco BAC 3.8 installation. Step 4 Press Enter to continue. The installation program prompts you to provide the name of the user. Ensure that the appropriate user and group are created. If you want to configure the non-root user to run Cisco BAC, ensure that the setup for non-root user is created. For details, see Creating Setup For Non-root User, page 4-1. Step 5 Enter y to install Cisco BAC for non-root user and group. Note If you select **n**, Cisco BAC is installed with the root user and group credentials and in such a case, steps 6 and 7 do not appear. Step 6 Provide the name of the non-root user, and press Enter to continue. Step 7 Provide the name of the group of the non-root user, and press Enter to continue. The installation program prompts you to select one or more components. Step 8 To confirm that you want to upgrade, enter y and press Enter. A verification message appears if the upgrade is successful and prompts to restore the DB and start the bprAgent. Step 9 Empty the target RDU database directory using the following command: # rm -rf /var/CSCObac/rdu/db Step 10 Empty the target RDU database log directory using the following command: # rm -rf /var/CSCObac/rdu/dblog Step 11 Run restoreDb.sh in the <BPR\_HOME>/rdu/bin directory to restore the RDU database: # ./restoreDb.sh /var/backup/rdu-backup-20120907-063133 Step 12 Restart the bprAgent using the following command: # /etc/init.d/bprAgent restart

The RDU and DPE is upgraded from Cisco BAC 3.7 to Cisco BAC 3.8 version.

# **Uninstalling Cisco BAC**

This section describes how to uninstall Cisco Broadband Access Center (Cisco BAC).

The procedure described in this section uninstalls the RDU, DPE, Cisco Access Registrar extension points and Cisco Network Registrar extensions but it does not uninstall the Cisco Network Registrar application. Before removing Cisco BAC, manually remove the Cisco BAC configuration on Cisco Network Registrar.

The uninstallation program removes all files found in the installation directory (the default directory is /opt/CSCObac). The program also shuts down and removes these processes, if they are detected: SNMP Agent, Tomcat, Cisco BAC agent, RDU, and DPE.

The uninstallation program does not remove files that were placed outside the installation directory.

For example, a component installation places the database and database logs directories under /var/CSCObac. These files must be removed manually. (Subsequent sections describe how to delete these files.) Also, the program does not remove any files found in the Cisco Network Registrar directory.

If you have installed Cisco BAC extensions on Cisco Network Registrar, you must uninstall those extensions to completely uninstall the Cisco BAC program; otherwise, an error message appears.

**Note** The path to the Cisco Network Registrar extensions differs based on the location where you have installed Cisco Network Registrar; the default location is /opt/nwreg2.

If the uninstallation program fails to uninstall Cisco BAC, error messages appear.

After uninstalling Cisco BAC, manually remove the data and database logs directories. See Post-Uninstallation Task, page 4-17.

To uninstall Cisco BAC from the command line:

- **Step 1** Log in using your username and password.
- Step 2 Manually remove the configuration of the Cisco BAC extensions from the Cisco Network Registrar server. You can do this from any server that has nrcmd installed and connectivity with Cisco Network Registrar.
  - To uninstall the Cisco BAC extensions from your Cisco Network Registrar configuration, enter:

- To reload your DHCP server, enter:
  - # /etc/init.d/nwreglocal stop
    # /etc/init.d/nwreglocal start
- To remove the Cisco BAC extensions from the Cisco Network Registrar extensions directory, enter:
  - # rm -rf <NR\_HOME>/local/extensions/dhcp/dex/libbprextensions.so
- **Step 3** Manually remove the Cisco Access Registrar extensions from the Cisco Access Registrar server using the command:

# rm -rf <CAR\_HOME>/scripts/radius/java/dpeext.jar

- **Step 4** Restart the Cisco Access Registrar server by running:
  - # /etc/init.d/arserver restart

Step 5 Run the following command to uninstall: # <install-path>/BAC\_38\_LinuxK9/uninstall\_bac.sh Step 6 Enter y to continue. Step 7 Run the following commands to delete the previously installed directories. rm -rf /opt/CSCObac rm -rf /var/CSCObac/RDU

# **Post-Uninstallation Task**

After you have uninstalled Cisco BAC, manually remove the data and database logs directories. To remove these directories:

**Step 1** Log in as root.

**Step 2** Remove the data and the database logs directories. (The default directory for both is /var/CSCObac.) For example, enter:

# rm -rf /var/CSCObac

rm -rf /var/CSCObac/DPE

The data and the database logs directories are deleted.

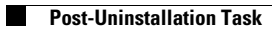

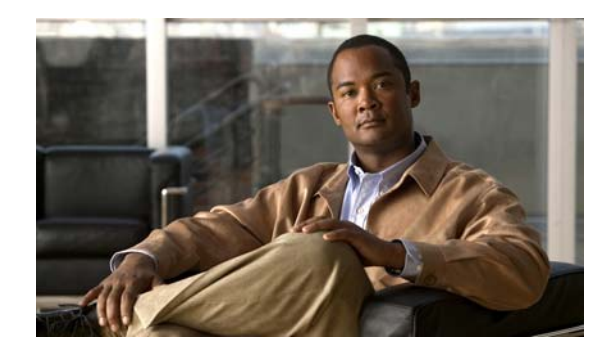

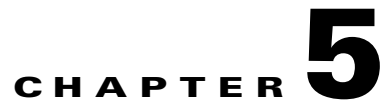

# **Configuring the Syslog Utility to Receive Cisco BAC Alerts**

This chapter explains how to configure the syslog daemon after you install the Cisco Broadband Access Center (BAC). In case of a local data server, you can configure the syslog utility on any Cisco BAC component server to receive alerts from the system. For receiving the syslogs in a centralized server from all the BAC components such as RDU, DPE, CNR and KDC, you can configure the syslog daemon either on any Cisco BAC component server or on a separate server. These component servers are referred as Cisco server in this chapter.

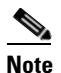

Configuring the syslog file is an optional task.

Syslog is a client-server protocol that manages the logging of information on UNIX. Cisco BAC generates alerts through the syslog service. Cisco BAC syslog alerts are not a logging service; they notify that a problem exists, but do not necessarily define the specific cause of the problem.

The information related to the problem resides in the appropriate Cisco BAC log files, rdu.log and dpe.log. If you choose to configure the syslog file, syslog alerts are directed to a separate log file.

For more information on error messages and alerts, refer to the *Cisco Broadband Access Center 3.8 Administrator Guide*.

# **Configuring Syslogs on a Local Server**

To configure the syslog utility on Solaris and Linux servers:

| Step 1 | Log in as <i>root</i> on the server.                           |                                      |
|--------|----------------------------------------------------------------|--------------------------------------|
| Step 2 | At the command line, create the log file.                      |                                      |
|        | For example:                                                   |                                      |
|        | <pre># touch /var/log/b</pre>                                  | bac.log                              |
| Step 3 | Open the /etc/syslog.conf file with a text editor, such as vi. |                                      |
| Step 4 | Add the following lines to the /etc/syslog.conf file:          |                                      |
|        | local6.alert<br>local6.info                                    | /var/log/bac.log<br>/var/log/bac.log |

Note You must insert one or more tabs between the local6:info and */var/log/bac.log* information. Step 5 Save and close the /etc/syslog.conf file. Step 6 To force the syslog utility to take the new configuration, at the command line, enter: # ps -ef | grep syslogd root 217 1 0 Nov 26 2 0:00 /usr/sbin/syslogd kill -HUP 217 Note The process ID (PID) in this example is 217, but may change when you run ps -ef | grep syslogd. Use the correct output from that command as the input to kill -HUP.

Syslog is now ready to receive alerts from Cisco BAC.

# **Configuring Centralized Solaris Server to Receive Syslogs**

On Solaris machines, the LOG\_FROM\_REMOTE property specifies whether server messages are logged. By default, this property is enabled.

To configure a centralized server to receive syslog alters:

- **Step 1** Log into the server as root.
- **Step 2** By default the LOG\_FROM\_REMOTE property is enabled. In case it is not, you can enable it by setting it's value to true as shown in the following commands.

# svccfg -s svc:/system/system-log setprop config/log\_from\_remote = true
# svcadm refresh svc:/system/system-log

**Step 3** Create a dummy file.

# touch /var/log/messages

**Step 4** Add the following configuration in /etc/syslog.conf file:

| local6.info | @loghost          |
|-------------|-------------------|
| local6.info | /var/log/messages |

- **Step 5** Restart the syslog daemon.
  - # svcadm restart system-log
    # tail -f /var/log/messages
- <u>Note</u>

Always use Tab while modifying /etc/syslog.conf. Using the space bar shows errors while you restart syslogd.

# Configuring a Server to Send Syslog to Centralized Server on Solaris

After you configure syslog daemon on a centralized server, you must configure the Cisco BAC server to send messages to the centralized server. To do this, edit the /etc/hosts file on the server as explained below.

- **Step 1** Determine the IP address and fully qualified host name of the server logging host.
- **Step 2** Log into the server as *root*.
- **Step 3** To enable the server logging hostname, add the following entry in the /etc/hosts file: For example;

IP-address fully-qualified-domain-name hostname "loghost"

The /etc/hosts file has the nickname loghost, for the server.

**Step 4** Edit the /etc/syslog.conf file to send the syslog messages to the server.

For example;

```
local6.info ifdef(`LOGHOST', /var/log/messages, @loghost)
```

**Step 5** Restart the syslog daemon to get the server logging started.

```
# svcadm restart system-log
```

To test whether the syslog server is receiving the messages, stop the RDU server. The DPE and CNR servers will send a message indicating the connection failure.

# **Configuring Centralized Linux Server to Receive Syslogs**

By default, syslog daemon on a centralized server does not expect to receive messages from the Linux Cisco BAC servers. You must configure the centralized server for the syslog daemon to start listening to these messages.

The syslog daemon checks the /etc/rsyslog.conf file to determine the expected names and locations of the log files it should create. It also checks whether the UDP syslog reception is configured in this file, as shown below:

```
# Provides UDP syslog reception
$ModLoad imudp.so
$UDPServerRun 514
:FROMHOST-IP, isequal, "ipaddress" /var/log/rhel6.log
```

In the above line, replace *ipaddress* with the IP-address of the the client that will send message to the centralized Linux server, and replace *rhel6.log* with the intended log file name.

You must restart the syslog daemon for the changes to take effect:

```
/sbin/service rsyslog restart
```

The server listens on UDP port 514, which you can verify using one of the following netstat command variations:

 netstat -an | grep udp | grep 514

 The expected output for the above command is:

 udp 0 0 0.0.0.0:514 0.0.0.0:\*

 udp 0 0 :::514 :::\*

# Configuring a Server to Send Syslog to Centralized Server on Linux

After you configure syslog daemon on the centralized server, you must configure the Cisco BAC server to send messages to it. To do this, edit the two files – /etc/hosts and /etc/rsyslog.conf – on the Cisco BAC server.

**Step 1** Determine the IP address and fully qualified hostname of the server logging host.

- **Step 2** Log in as *root* on the server
- **Step 3** To enable the server logging hostname, add the following line in the /etc/hosts file (using vi editor):

IP-address fully-qualified-domain-name hostname "loghost"

In the above line, replace *IP-address* with the IP address of the centralized server to which the messages will be sent, and also replace *fully-qualified-domain-name* and hostname with the respective values for the centralized server.

loghost is an example of an optional nickname that you can use for the server, hostname.

**Step 4** Edit the /etc/rsyslog.conf file (using vi editor) to add the following lines, to send the syslog messages to the centralized server:

local6.info @loghost local6.info /var/log/messages

In the above lines, replace *loghost* with the actual nickname of the centralized server as entered in Step 3. Instead, if you have not configured the nickname, you can replace *loghost* with the hostname.

**Step 5** Restart the syslog daemon to start server logging:

#### /sbin/service rsyslog restart

To test whether the syslog server is receiving the messages, stop the RDU server. The DPE and CNR servers will send a message indicating the connection failure.

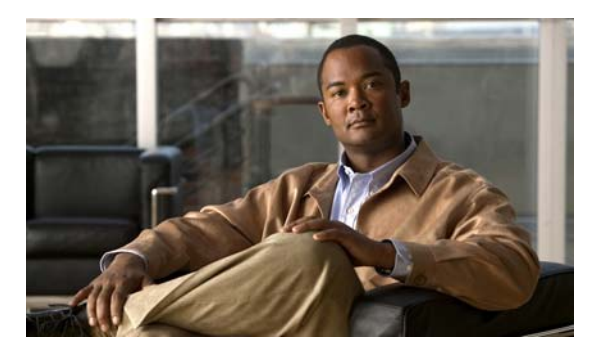

#### ΙΝΟΕΧ

### Α

adding components **3-26** administrator password **3-5, 4-6** available disk space home directory **2-5** 

#### В

#### BAC

components about DPE 1-2 about RDU 1-1 installation default ports 2-8 definitions file 3-1 interrupting 3-1 requirements, hardware 1-1 requirements, operating system 2-2 overview 1-1 scalability 1-1 uninstallation from CLI 3-38 post-uninstallation task 3-39 backupDb.sh command 3-25 Broadband Access Center See BAC

## С

checklist, installing 2-5 commands UNIX tar **4-4** 

components adding to install 3-26 Network Registrar extensions 1-2 configuration 2-9 Network Registrar extensions configuring 3-9, 4-9 validating 3-10, 4-10 CPE 1-2 CPE WAN Management Protocol 1-1 Customer Premises Equipment 1-1 CWMP 1-1

#### D

Database 2-10 database file locations 2-7 performance optimization 2-7 requirements 2-6 verifying large file support **2-8** Data Directory 2-10 df command 2-7 directories default location home 2-5 Network Registrar extensions 2-6 disk space home **2-5** home 2-5 directory data 3-1, 3-4, 3-6, 3-8, 3-12 database transaction logs 3-4

database transactions log 3-1 home 3-1, 3-4, 3-6, 3-12, 3-14 DPE adding from CLI 3-26 configuring 3-7 password enable 3-7 login 3-7

#### Η

Home Directory 2-9 home directory 2-5

#### 

individual component about DPE 1-2 about RDU 1-1 adding DPE from CLI 3-26 requirement 3-26 installation directories home 2-5 operating system requirements 1-1 port information 2-8 installation checklist 2-5 Linux 2-5 installation types lab 2-3 installing components, interactive 3-2, 3-3, 4-1, 4-4 DPE 3-13, 4-5, 4-7, 4-8, 4-11, 4-12 components, noninteractive 3-15 DPE 3-18 Network Registrar extensions 3-19

#### RDU 3-16

initial steps 4-4 pkgadd install components (interactive) 3-2, 3-3, 4-1, 4-4 initial steps (interactive) 4-4 pkgask install components (noninteractive) 3-15 initial steps 4-4 interactive installation components DPE 3-13, 4-5, 4-7, 4-8, 4-11, 4-12 initial steps 4-4

#### L

launching the administrator user interface 3-5, 4-6 license file 2-5 Logs 2-10

#### Μ

Minimum Hardware Requirements 1-2 mount command 2-7, 2-8

#### Ν

Network Registrar about 1-2 administrator user interface *See* web UI default location 2-6 installing extensions configuring 3-9, 4-9 noninteractive, generating response file 3-20 validating 3-10, 4-10 reloading server 3-10, 4-9 uninstalling 4-16 web UI login password 3-9, 4-9 login username 3-9, 4-9 noninteractive installation about 3-15 components DPE 3-18 Network Registrar extensions 3-19 RDU 3-16 initial steps 4-4

#### 0

operating system patches Solaris 10 2-1 requirements 2-1

#### Ρ

patches Solaris 10 2-1 post-uninstallation task 4-17 product overview 1-1

## R

RDU installation Linux 4-5 Solaris 3-4 Installation Checklist 2-4, 2-5 installing port number, changing 3-5 listening port 2-5 migrating database verifying integrity 3-32 noninteractive installation generating response file 3-16 syslog configuring 3-5, 3-7, 4-6 requirements patches 2-1

#### S

Software Download 2-3 Solaris 10 patches 2-1 Solaris installation Network Registrar extensions 1-2 syslog alerts 5-1 configuring 5-1

## Т

Tomcat process, detecting 4-16 TR-069 1-1

## U

uninstallation about 4-16 post-uninstallation task 4-17 uninstalling 4-16 uninstalling BAC from CLI 3-38 post-uninstallation task 3-39 upgrading migrating RDU database verifying database integrity 3-32 User Interface 2-10

#### W

web UI, Network Registrar 3-9, 4-9

Index